## Veeva Commercial Vault MedComms 20R2 Deep Dive July 2020

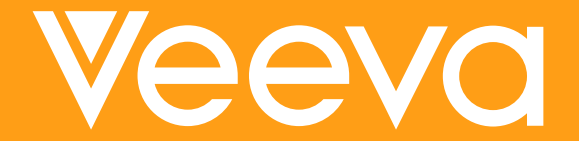

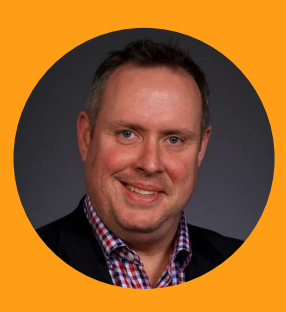

## Geoff Peters

Senior Customer Success Manager

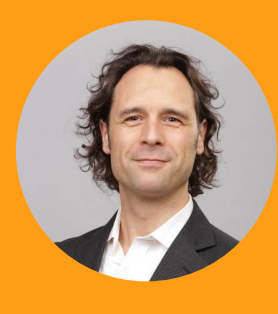

## Loyd Vidal

Manager, Commercial Content Customer Success EU

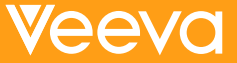

### Self Serve Recording Navigation

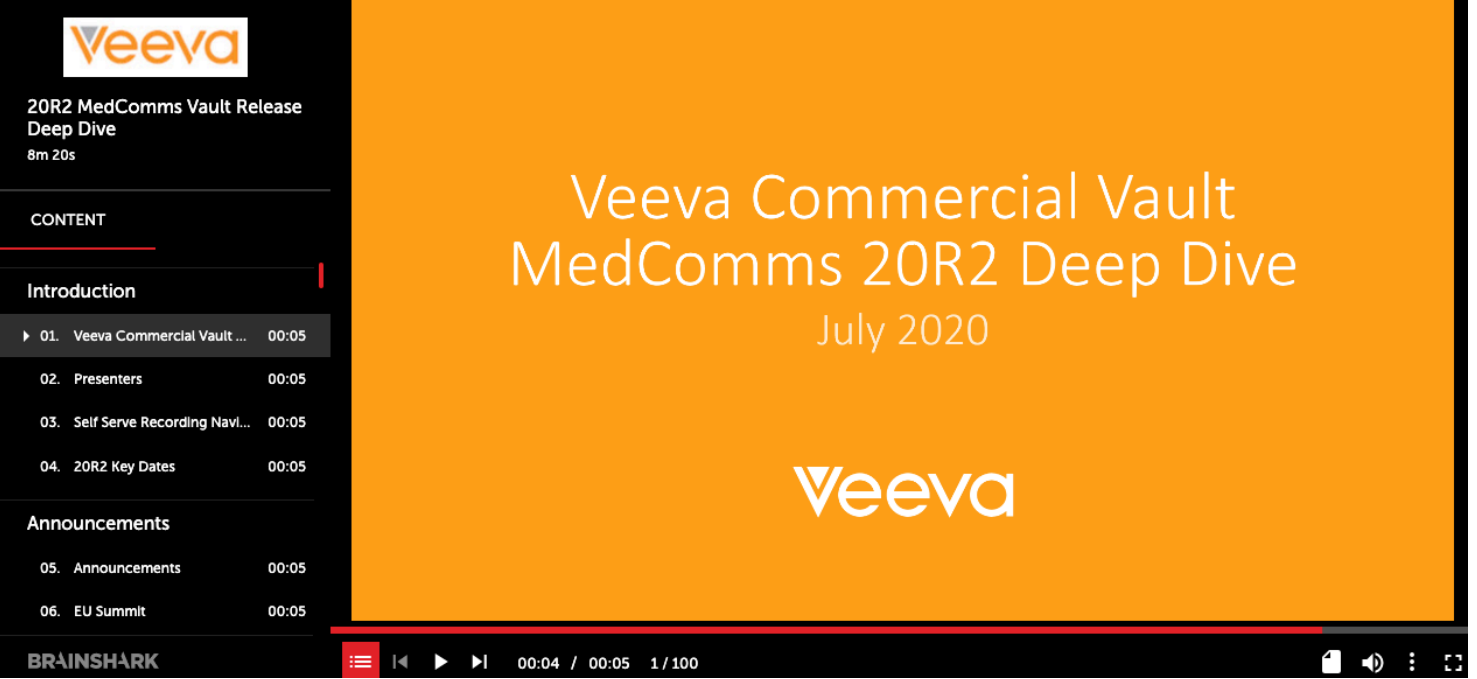

- Use the panel on the left to navigate between features and demonstrations
- Both sections and features are labeled for your convenience

### 20R2 Key Dates

| Dates        | Event                                                                                                    |
|--------------|----------------------------------------------------------------------------------------------------|
| July 13      | (all PODs) Pre-release vaults available                                                                                                    |
| July 13 – 17 | Validation package available on VeevaDocs<br>July 13: System Release Memo<br>July 14: Compliance Documents<br>July 17: Executed OQs                                                          |
| July 16      | Veeva Commercial Vault 20R2 Developer Release Deep Dive<br>https://veeva.zoom.us/webinar/register/WN_1vHoZYNrRqytWiSxODJMzA                                                                  |
| July 20      | 20R2 Release Kit<br>Includes 20R2 Brainshark Recording                                                                                                    |
| July 28      | 20R2 MedComms Q&A Session<br>https://veeva.zoom.us/webinar/register/WN_gXrj1EZATCWyGnZT97w6cg                                                                                                |
| July 29      | 20R2 EU PromoMats Q&A Session<br>https://veeva.zoom.us/webinar/register/WN ebl MtAMS3KIBjr3Vxmycw                                                                                            |
| July 30      | 20R2 NA PromoMats Q&A Session<br>https://veeva.zoom.us/webinar/register/WN_59KMkJLLRoODkBgdQYTSKA                                                                                            |
| July 31      | Release to all limited release PODs and PODs VV1-8, VV1-1065, VV1-1068, and VV1-1088<br>Vault File Manager does not release at this time, and instead releases with the general release PODs |
| August 7     | Release to applicable general release PODs                                                                                                    |

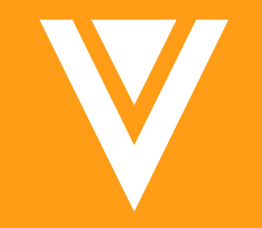

## Announcements

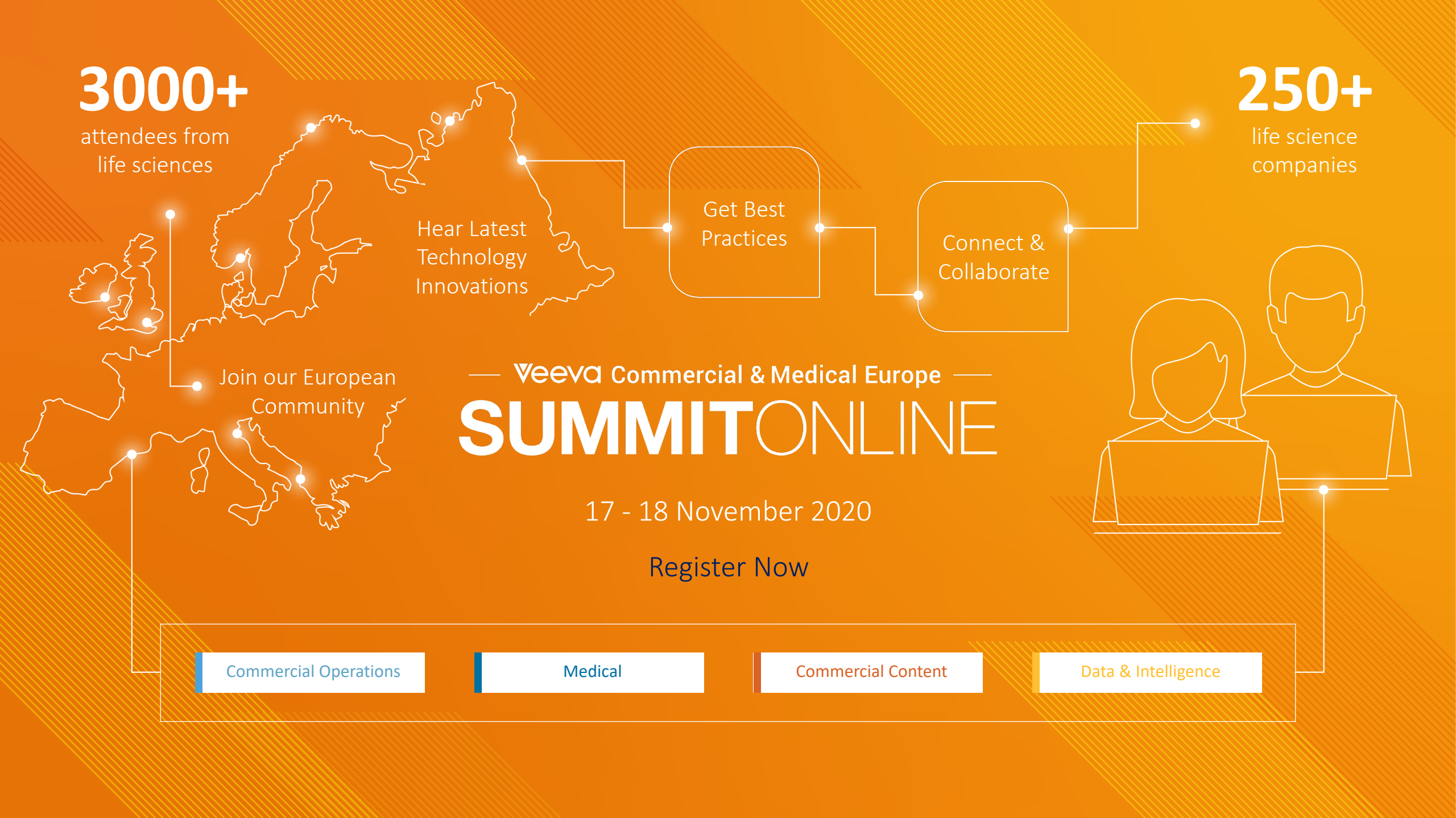

### Veeva & U – Your Commercial Innovation Hub

#### Veeva & U Webinar Library

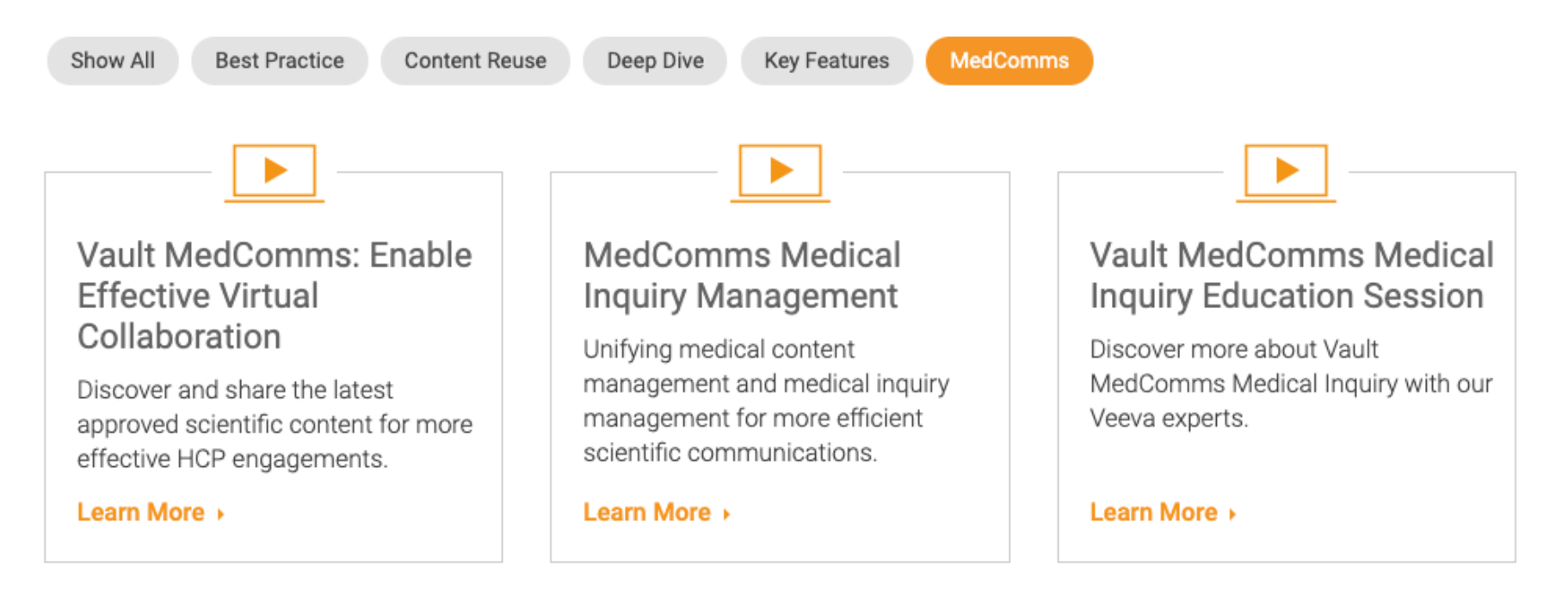

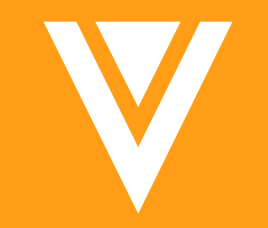

## CRM: UI WebView Support

### CRM: UI WebView Support Ending in 20R2

- CLM content currently renders on iPad using Apple's old HTML rendering engine
  - Old version UIWebView will be removed by Apple in iOS 14 (likely September 2020)
  - Veeva will also remove support for UIWebView in 20R2 (targeted 13 August 2020)
- Veeva CRM will exclusively support Apple's newer HTML rendering engine
  - All CLM content will render using WKWebView with the 20R2 release
  - Veeva has supported and recommended WKWebView since iOS 10
- Considerations for preparation
  - Use the evaluation app to test content and determine if changes are necessary
  - No additional configuration is required
  - No other content types (e.g. PDF, Video, Images) impacted
  - Vast majority of content renders flawlessly in WKWebView based on feedback from customers who have already completed this process

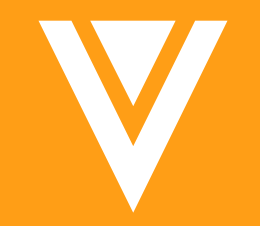

## Auto-On: Annotations

## Auto-Place Brought Forward Image Annotations

- Overview
  - Image annotations (sticky notes, lines, notes, links, and anchors) can now be brought forward and placed based on page and coordinates in the source version
- Considerations
  - If the coordinates or page do not exist in the new version, Vault places the annotations at the page level
  - Brought forward image annotations can be moved or left at page level

| 🗅 NATEVBA - Introduction (v0.3) 🚖 🔳 💷 💷                                                                                                    |                                                                  |
|----------------------------------------------------------------------------------------------------|------------------------------------------------------------------|
| Pre-Approval In Ret                                                                                                    | view and Approval Proofing and Compliance                        |
| Image: Comparison of the position of the position of the posi | ▲ 1 of 8                                                         |
|                                                                                                    | Bring Forward Annotations Source version                         |
| 3       4       5       6                                                                                                    | Image annotation                                                 |
| KEEP YOUR LEVELS                                                                                                    | Restore placement of image annotations  Advanced Cancel Continue |

## Indicate When Annotations Hidden by Filters

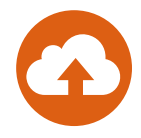

#### Overview

- When viewing a document that has annotations hidden by the Annotate filter setting or by the Info Card's Hide button, Vault will now display an alert message that includes a count of the currently hidden annotations
- Considerations
  - The message count is limited to 99
    - If there are more than 99 hidden annotations Vault will display '99+'
  - The count will update when annotations are created, hidden, unhidden, or deleted

|                                                                               | ■ == © ♀ ⊿ - ‡-                                                                                                    |
|-------------------------------------------------------------------------------|----------------------------------------------------------------------------------------------------|
| Alert displaying the number<br>of hidden annotations when<br>in Annotate mode | Image: Second state       Image: Second state       Image: Second state |

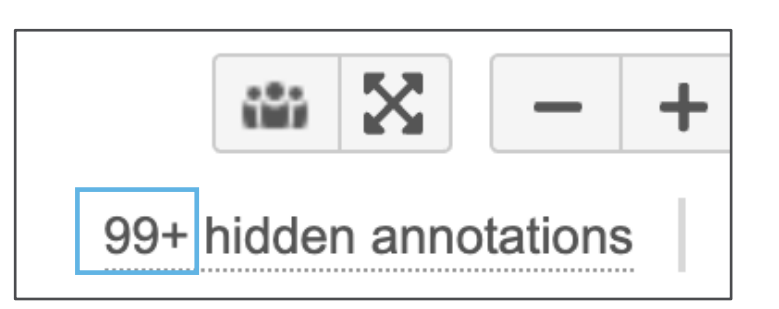

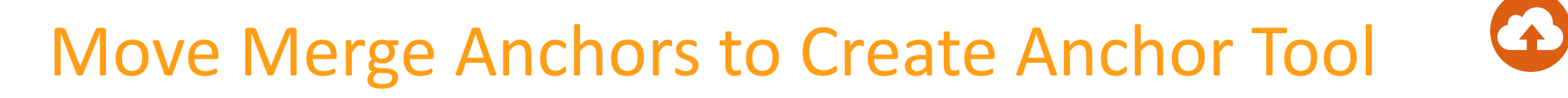

- Overview
  - When users select the Create Anchor tool, the Merge Anchors action now appears

|            |               | Selecting the Create Anchor Tool,<br>the Merge Anchors action appears |
|------------|---------------|-----------------------------------------------------------------------|
| 🗈 Annotate |               |                                                                       |
| □          | A 💊 🖉 🕹 🖑 🕹 M | /lerge                                                                |

- Considerations
  - The Merge Anchors action will no longer appear when users select the Link tool

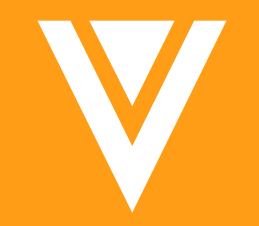

## Auto-On: Filtering/Search

### Minimum Match Logic: Strict Matching

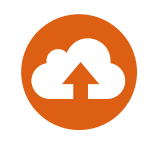

#### Overview

- In order to return a more precise set of search results, Vault's minimum Match Logic has been set to default to Strict Matching:
  - Searches with 1-2 terms will require all terms to match
  - Searches with 3-4 terms require all but 1 term to match
  - Searches with 5+ terms require all but 2 terms to match

| Search Terms:                         |                                     | Search Result Must In            | clude:                         |                                |
|---------------------------------------|-------------------------------------|----------------------------------|--------------------------------|--------------------------------|
| Cholecap<br>Efficacy                  |                                     | Cholecap and Effic               | асу                            |                                |
| Cholecap<br>Efficacy<br>Safety        | Cholecap and Efficacy               | Cholecap and Safety              | Efficacy and                   | Safety                         |
| Cholecap<br>Efficacy<br>Safety<br>MOA | Cholecap and Efficacy and<br>Safety | Cholecap and Efficacy<br>and MOA | Cholecap and Safety<br>and MOA | Efficacy and<br>Safety and MOA |

## Minimum Match Logic: Strict Matching

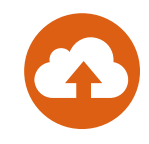

### Configuration

This feature is Auto-on but can be turned off by Admins: Admin > Settings > Search Settings > Match Settings > Uncheck 'Enable Strict Matching'

| Match Settings | Enable Strict Matching |        |      |
|----------------|------------------------|--------|------|
|                |                        | Cancel | Save |

## Enhanced Document Number & ID Search

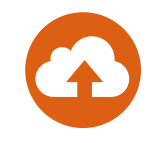

#### Overview

- Users can now search by partial document number:
  - Searching for the beginning, middle, or end of a document number will result in a match

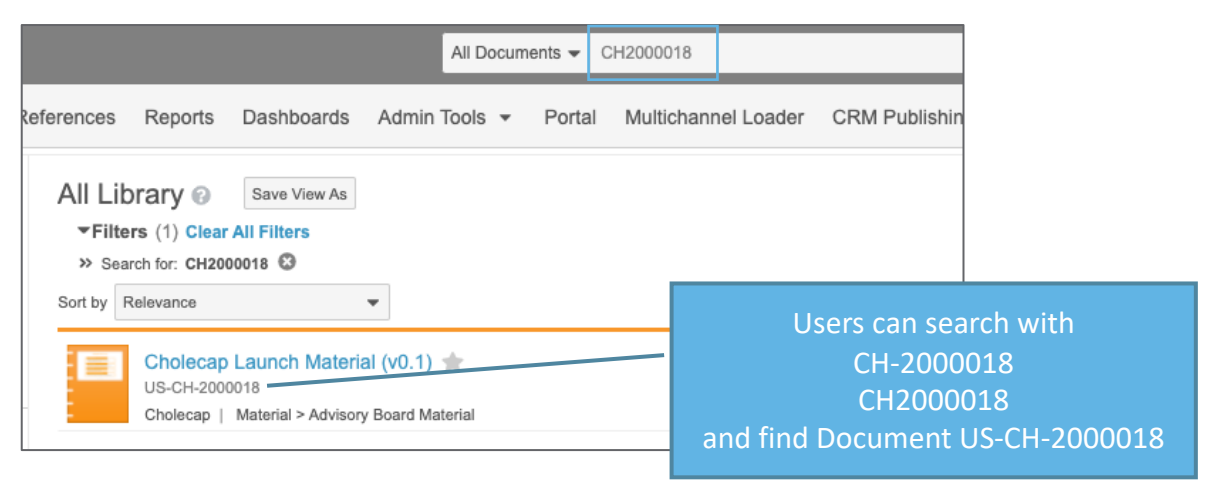

 Users can now search for multiple documents based on different document numbers in Advanced Search

| Advanced Search |                                                | Learn more | 8 |
|-----------------|------------------------------------------------|------------|---|
| Search In       | All Documents                                  | •          |   |
| Document Name   |                                                |            |   |
| Document Number | PPCH-08-19-0002 🕲 PI-00001 😵 PPUK-05-20-0001 😵 |            |   |

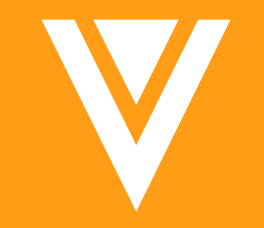

## Auto-On: Reports

## **Or Filter Logic**

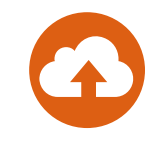

#### Overview

- OR logic is now available between filters or prompts when building reports
- The Advanced Logic feature allows users to determine whether AND or OR logic should apply between 2 filters or prompts
- Use Case
  - Create a report that includes documents with a reapproval date in the past 30 day or next 30 days, with a prompt to filter by Product

|                                                                   | Doc<br>Report | Documents requiring Reapproval by Product                |    |                |                       |                 |           |   |            | Cancel | Run Save |
|-------------------------------------------------------------------|---------------|----------------------------------------------------------|----|----------------|-----------------------|-----------------|-----------|---|------------|--------|----------|
|                                                                   | ∓ P<br>R      | ROPERTIES                                                |    |                |                       |                 |           |   |            |        |          |
|                                                                   | ► C           | CONDITIONAL FIELDS                                       |    |                |                       |                 |           |   |            |        |          |
|                                                                   | ▼ F           | ILTERS                                                   |    |                |                       |                 |           |   |            |        |          |
|                                                                   |               | 1 Reapproval Date                                        | ~  | is in the last | ~                     | 30              | days      | ~ |            | Prompt | 0 0      |
| r can edit the formula                                            |               | 2 Reapproval Date                                        | Ψ. | is in the next | ~                     | 30              | days      | ~ |            | Prompt | 00       |
| g numbers next to the                                             |               | 3 Product                                                | •  | equals         | ~                     |                 |           |   | <i>c</i> o | Prompt | • •      |
| filters, and add<br>arenthesis to group<br>rtain filters together | E             | (1 OR 2) AND 3<br>Example Syntax: (1 AND 2) OR (3 AND 4) | V  | Remove         | Validate<br>checks th | butto<br>e synt | in<br>tax |   |            |        |          |

## **Or Filter Logic**

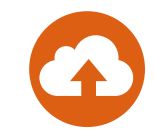

#### Considerations

- AND operations are evaluated before OR operations by default
  - Users can add parenthesis to group certain filters together and determine which logic is evaluated first
- The connector **OR** cannot be used between fields on different objects
- Some filters are ineligible for advanced logic and will not have a corresponding number.
  - These filters include roles (Approver, Owner, etc.), formula fields, and relationship constraints
- Reports that use advanced logic cannot be exported from the reports list page
  - You can still export it while the report is open
- The following report types do not support advanced logic:
  - Workflow
  - Multi-pass
  - Document relationship
  - Binder
  - R&U

## Include Prompts with Filters in Report Builder

- Overview
  - The ability to create Prompts has been moved to the Filters section of the Report Builder
- Considerations
  - To convert a Filter to be a Prompt, users now simply need to tick the Prompt checkbox

| Task Due by Date 🖋 🚖                                                                                                    |                                                                                                    | Cancel Run Save   |                                              |
|----------------------------------------------------------------------------------------------------|----------------------------------------------------------------------------------------------------|-------------------|----------------------------------------------|
| ✓ PROPERTIES<br>Report Type Workflow with Document                                                                                                    |                                                                                                    |                   |                                              |
| CONDITIONAL FIELDS                                                                                                    |                                                                                                    |                   |                                              |
| <ul> <li>FILTERS (optional)</li> <li>Workflow &gt; Task Owner</li> <li>Before: Prompts appli<br/>Reports in separate set</li> <li>PROMPTS (optional)</li> </ul> | ed to<br>ection                                                                                      | - 00              | After: Add prompts to report Cancel Run Save |
| Users will be asked to enter these field values each time they run this report.           Workflow > Task Due Date <ul></ul>                                    | \$                                                                                                   | • •               | under Filters section                        |
|                                                                                                    | Report Type Workflow with Document                                                                   |                   |                                              |
|                                                                                                    | CONDITIONAL FIELDS                                                                                   |                   |                                              |
|                                                                                                    | <ul> <li>✓ FILTERS</li> <li>Workflow &gt; Task Due Date</li> <li>Workflow &gt; Task Owner</li> </ul> | equals     equals |                                              |

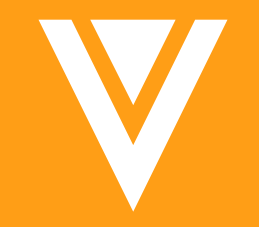

## Auto-On: Audit

## **Individual Audit Filters**

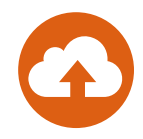

#### • Overview

- Users can now apply event and user filters to individual Document and Object Audit Trails, allowing them to more easily find specific activities
- Use Case
  - Filter audit trail to include each time document was checked out for revisions or to include each time a specific user accessed the document

### Considerations

- You can filter by multiple users but not user groups
- You can add multiple filters
- These filters were previously only available to Admins

| Audit trail for document       | t US2000097                   |         |                                     |   | 8           |
|--------------------------------|-------------------------------|---------|-------------------------------------|---|-------------|
|                                |                               |         |                                     |   |             |
| Timestamp                      | ✓ is in the last              |         | ▼ Day                               | - |             |
| Event                          | <b>▼</b> in                   |         | Checkout 😒                          | • |             |
| User                           | - in                          |         | Start typing to see a list of users | • | 0           |
|                                |                               |         |                                     |   | Apply       |
| Showing events for 5/7/2020 to | o 5/8/2020 <b>(2 results)</b> |         |                                     |   | <b>\$</b> - |
| Timestamp (M/d/yyyy)           | User Name                     | Version | Event Description                   |   |             |
| 5/8/2020 2:16 PM PDT           | helena.geist@vv-csm.com       | 0.2     | Checked out                         |   | _           |
| 5/8/2020 2:13 PM PDT           | george.glass1@vv-csm.com      | 0.1     | Checked out                         |   |             |

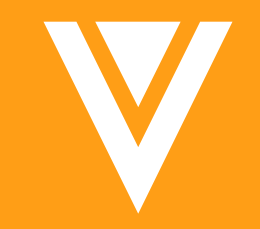

## Multi-Document & Object Workflows

## Variables for Multi-Document & Object Workflows

- Overview
  - With this feature Admins can define a text, picklist, or yes/no variable within a Multi-Document or Object Workflow and use the variable answer as a basis for a decision step
- Use Case
  - Create one workflow which incorporates variables at the start and branches based on the answer
    - Is training required? Y = branch to create a training user task
- Configuration
  - Admin > Configuration > Multi-Document Workflows > [Workflow] > Edit Start Step

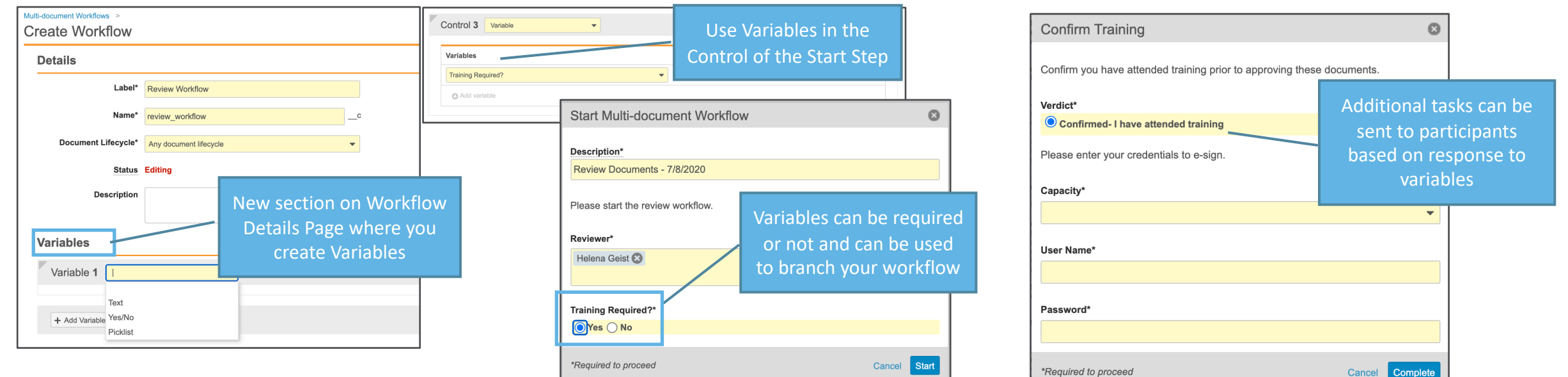

### Multi-Document Workflow: Execute Entry Action & Entry Criteria When Cancelling Workflows or Removing Documents

- Overview
  - When a MDW is cancelled, in addition to moving the document to the Workflow Cancel State, Vault will now execute entry actions and entry criteria allowing for:
    - Details such as Cancelation Date to be captured
    - Values that were set during the workflow process to be reset
- Use Case
  - You can configure an Entry Action that resets the 'Review Cycle Start Date' if you cancel your Review Workflow
- Considerations
  - Veeva Support can disable this feature
  - This enhancement does not apply to traditional, single Document Workflows
  - Administrators can configure the *Cancel Workflow State* to be either the 'state in which the workflow started' or a specific state in a document lifecycle

### Auto-Number Envelope Record for Multi-Document Workflow

#### Overview

- Within a Multi-Document Workflow, Admins now have the ability to configure Vault to automatically generate a name for the Envelope record
- This auto-naming can use any string of text and a token that generates a unique number
  - For example, Review-{######} would generate "Review-000001"
- Use Case
  - Customers who generate a number of Multi-Document Workflows a day have the option to let Vault auto-generate the envelope name with a unique identifier to easily identify each envelope record

When the Workflow Initiator starts the workflow, the system-generated envelope name will display as a read only value

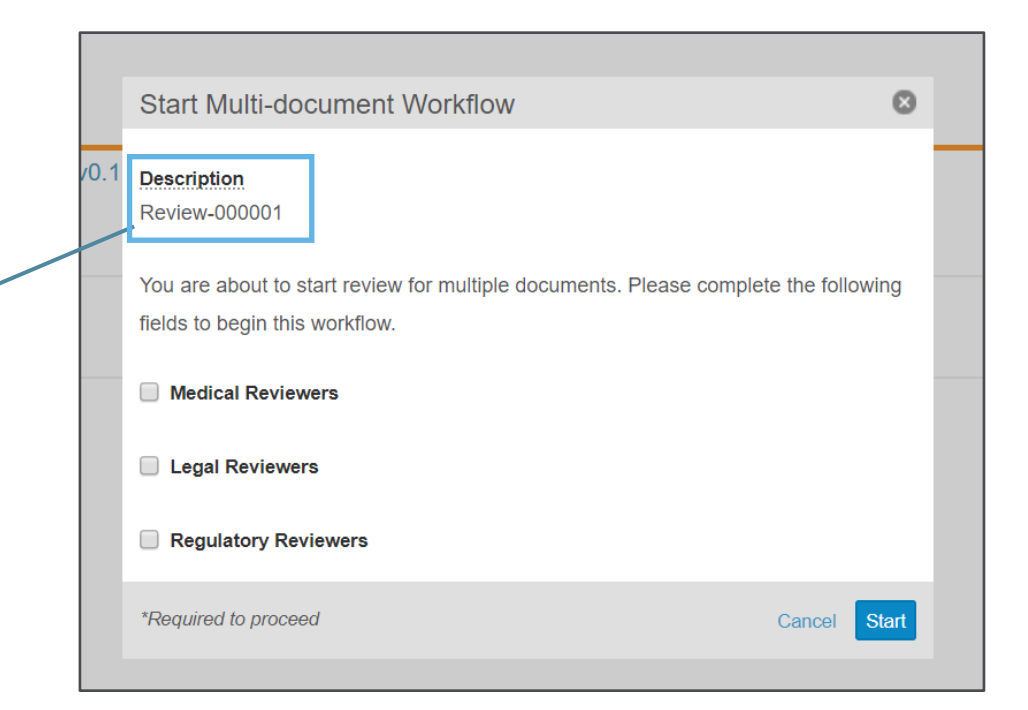

### Auto-Number Envelope Record for Multi-Document Workflow

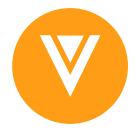

#### Considerations

- Veeva Support Enabled
- Format: [string of text-{######}] similar to Vault Object Framework system managed record name
- Configuration
  - Once enabled by Veeva Support
    - Admin > Configuration > Multi-document Workflows > [Select Workflow] > Envelope Details > Edit

|                                                                        | - En | velope Deta   | ails                           |
|------------------------------------------------------------------------|------|---------------|--------------------------------|
|                                                                        |      |               | System generates envelope name |
| Auto-naming can use any string of                                      |      | Value Format* | Review-{#####}                 |
| text to suit your business needs e.g.<br>'Document Review' or 'Review' |      |               |                                |

# Support Priority Multi-Document Workflow Fields in Reports

- Overview
  - Task Verdict Comment and Task Verdict Reason fields from multi-document workflows are now available in Workflow with Document reports
  - Task Verdict Comments has been added as a default field to the Workflow History report
- Use Case:
  - Create a report to assess Task Verdict Comments or Reasons outlining why a document has not been approved in the workflow task

| Legal Review                              | 8                                                   |                                                |                                                                      |                                              |                        |               |                         |                         |                                       |                     |
|-------------------------------------------|-----------------------------------------------------|------------------------------------------------|----------------------------------------------------------------------|----------------------------------------------|------------------------|---------------|-------------------------|-------------------------|---------------------------------------|---------------------|
| Please review and apply verdicts fo       | r all documents, then click the complete button     |                                                | Multiple Document Wo                                                 | Multiple Document Workflow Verdicts report 👚 |                        |               |                         |                         |                                       |                     |
| for this task to finalize your review.    |                                                     | PROPERTIES     Report Type Workflow with Docum | PROPERTIES                                                           |                                              |                        |               |                         |                         |                                       |                     |
| Verdict*                                  |                                                     |                                                | <ul> <li>FILTERS (3) A</li> </ul>                                    |                                              |                        |               |                         | /                       | /                                     |                     |
| Not Approved                              |                                                     |                                                | Expand all Collapse all                                              |                                              |                        |               |                         |                         |                                       | Returned 14 record  |
| Additional Comments*<br>Update end matter | Document task                                       | 8                                              | Workflow Name                                                        | Document Name                                | Task Name              | Task<br>Owner | Task Verdict            | Task Verdict<br>Comment | Task Verdict Reason                   | Lifecycle           |
|                                           | Please review and apply verdicts for all documents, | then click the complete button                 | ✓ Document Name: Anti-TNF Lon<br>g Term Safety Study (2)             |                                              |                        |               |                         |                         |                                       |                     |
|                                           | for this task to finalize your review.              |                                                | References Review & Approval                                         | Anti-TNF Long Term Safety Study<br>(v0.1)    | DT: Librarian Intake   | George Smith  | Approved for MLR Review |                         |                                       | Reference Documents |
| *Required to proceed                      | Verdict*                                            |                                                | References Review & Approval                                         | Anti-TNF Long Term Safety Study<br>(v0.1)    | DT: Medical Review     | Helena Geist  | Not Approved            | Duplicate reference     |                                       | Reference Documents |
|                                           | Approved     Not Approved                           |                                                | <ul> <li>Document Name: Patient Kit Br<br/>ochure (3)</li> </ul>     | ()                                           |                        |               |                         |                         |                                       |                     |
|                                           | Reason not approved:                                |                                                | MLR Multi-Document Review                                            | Patient Kit Brochure (v0.1)                  | Regulatory Review Task | George Smith  | Not Approved            |                         |                                       | Material            |
|                                           |                                                     | <b>~</b>                                       | MLR Multi-Document Review                                            | Patient Kit Brochure (v0.1)                  | Legal Review Task      | George Smith  | Not Approved            | Update end matter       |                                       | Material            |
|                                           |                                                     |                                                | MLR Multi-Document Review                                            | Patient Kit Brochure (v0.1)                  | Medical Review Task    | Helena Geist  | Not Approved            |                         | Incorrect medical content             | Material            |
|                                           | Missing annotations or references                   |                                                | <ul> <li>Document Name: Patient Kit Ho<br/>using Unit (3)</li> </ul> |                                              |                        |               |                         |                         |                                       |                     |
|                                           | Incorrect medical content                           |                                                | MLR Multi-Document Review                                            | Patient Kit Housing Unit (v0.1)              | Medical Review Task    | Helena Geist  | Not Approved            |                         | Missing annotations or ref<br>erences | Material            |
|                                           |                                                     |                                                | MURAN PROVIDENT                                                      | Define (Children in a black (co.d)           | Bandatan Barian Tark   |               |                         |                         |                                       |                     |

### New Workflow Cancel State Option: No State Change

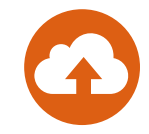

#### • Overview:

- A new 'Workflow Cancel State' option 'No State Change' is now available for both Multi-Document and traditional Document Workflows
- Configuration
  - To configure the 'Workflow Cancel State' to 'No State Change':
    - Admin > Configuration > Document Lifecycles > States > [Select State]

|                                     |                       |                  |                         |                |               | <br>        |
|-------------------------------------|-----------------------|------------------|-------------------------|----------------|---------------|-------------|
|                                     | In Review             |                  |                         |                |               |             |
|                                     |                       | Details User Act | tions Security Settings | Entry Criteria | Entry Actions |             |
|                                     | Details 😮             |                  |                         |                |               |             |
|                                     | Label*                | In Review        |                         |                |               |             |
|                                     | Name                  | in_reviewc       |                         |                |               |             |
| 'No State Change' is available as a | Source                | K Custom         |                         |                |               |             |
| new 'Workflow Cancel State' option. | Description           |                  |                         |                |               |             |
|                                     |                       |                  |                         |                |               |             |
| Offers flexibility in workflow      | Status                | Active <b>v</b>  |                         |                |               |             |
| configuration, such as avoiding     | Workflow Cancel State | No state change  | v                       |                |               |             |
| triggering Entry Actions.           |                       |                  |                         |                |               | Cancel Save |

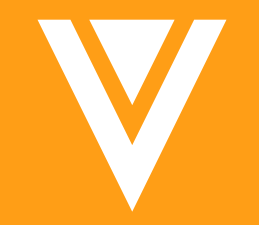

## Collaborative Authoring

### Collaborative Authoring: Alert Box for Documents Being Edited

- Overview
  - When a user views a document which is being edited by another user using Collaborative Authoring, Vault displays an alert box which says:
- Considerations
  - This Auto-On feature only impacts Vaults utilizing Collaborative Authoring

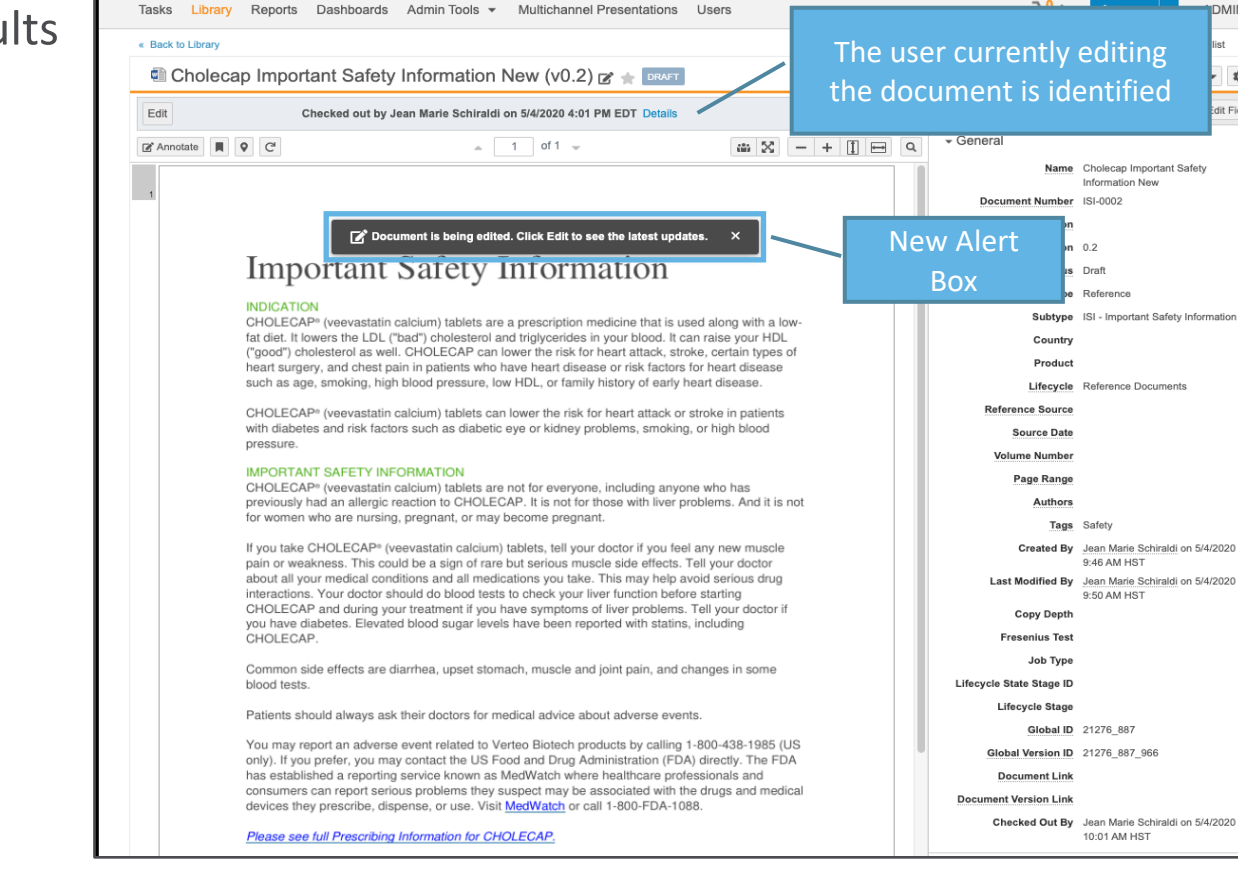

DMIN 🗩

¢-∞

Fields

### Save Version to Vault Without Ending Collaboration Session

#### Overview

- Users can now save the latest version of the document they are editing without ending the collaborative session for themselves or other users
  - The file will remain checked out to Microsoft Office 365, allowing collaborative editing to continue
- All collaborators will now get a notification and email when a collaboration session is ended
- Considerations
  - Save to Vault
    - Creates a new minor version of the document
    - Can be used by any user with the Edit Document permission
  - The Check Out User, Document Owner, and Vault Owners can use Check In in addition to Save to Vault
  - Cancel Check Out does not delete versions created by Save to Vault

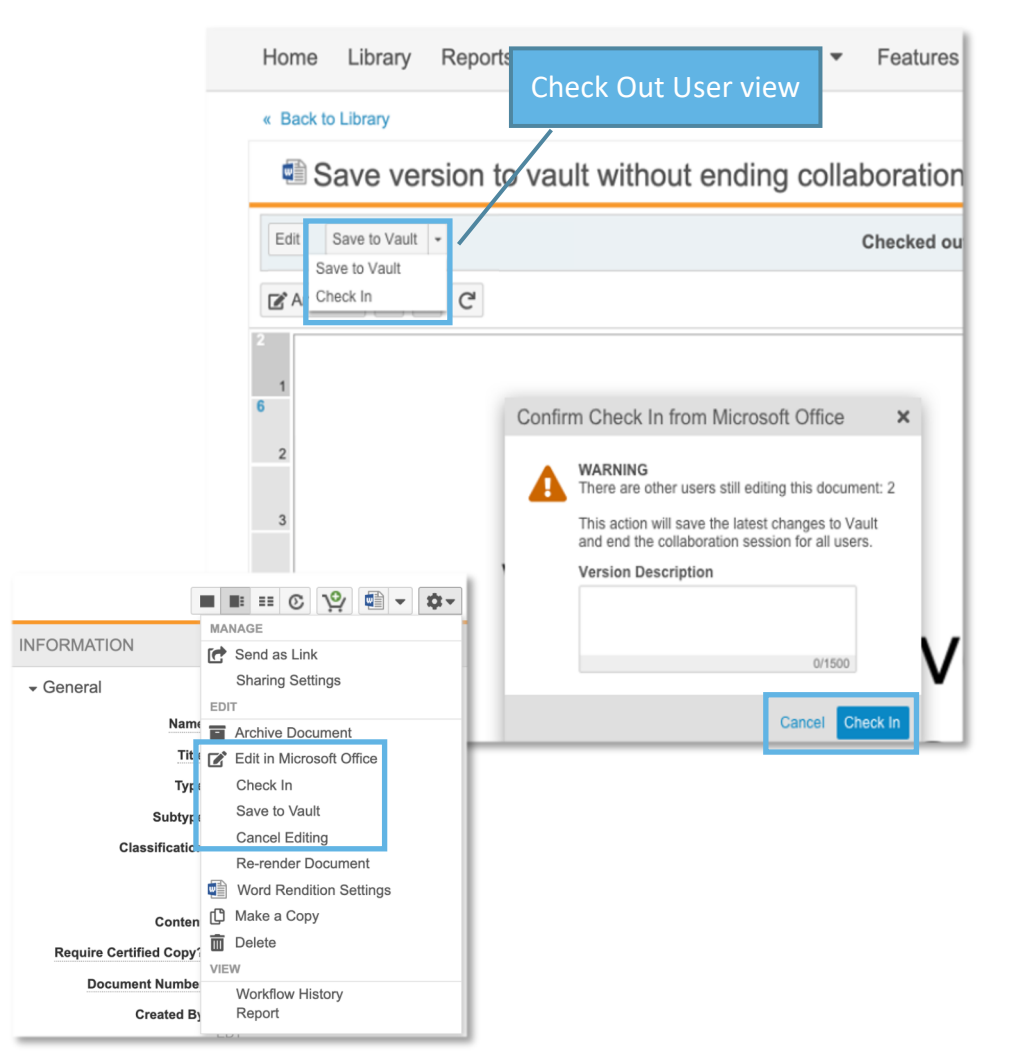

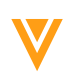

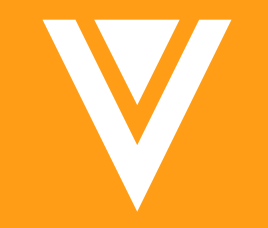

## Vault File Manager

### Configure Auto-Open Safelist for Vault File Manager

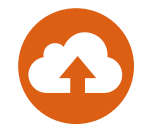

#### Overview

- A new object called VFM File Security Policy controls which file extensions will open automatically when checked out to the Vault File Manager (VFM)
  - Prior to this release, VFM would attempt to auto-open any file checked out to the file manager
- A document checked out to the VFM will auto open if:
  - The file extension is listed on a File Security Policy record
  - The File Security Policy record is in an Active state

#### Considerations

- Users will need to re-login to the VFM to get the latest auto open safelist from Vault whenever there is a modification made to the VFM File Security Policy records
- Users must have Read access to the object VFM File Security Policy in order for filea to auto open

| Business Admin Logs Use                                                                                                  | ers & Groups Configuration | Operations Deploymen     | It Col re   | le extens<br>ecord will | ions not list in a<br>I not auto open |
|----------------------------------------------------------------------------------------------------|----------------------------|--------------------------|-------------|-------------------------|---------------------------------------|
| COMPONENT 🕜                                                                                                    |                            | ty Policios              | whe         | en downlo               | baded to the VFM                      |
| VFM File Security Policies 🛷                                                                                             | + Create                   | ty Folicies              | ev As       |                         |                                       |
| • VIEWS                                                                                                    | Description -              | File Extensions          | Policy Type | Status                  |                                       |
| <ul> <li>All VFM File Security<br/>Policies</li> <li>Recent VFM File Security<br/>Policies</li> <li>Favorites</li> </ul> | Adobe Photoshop 🔺          | psd                      | Auto Open   | Active                  |                                       |
|                                                                                                    | Archive 🔺                  | rar, zip                 | Auto Open   | Active                  |                                       |
|                                                                                                    | Audio 🔺                    | mp3, wav                 | Auto Open   | Active                  | An Inactive record sta                |
|                                                                                                    | CSV 🛖                      | CSV                      | Auto Open   | Active                  | will prevent the listed               |
| FILTERS Ø                                                                                                    | Image 🌟                    | gif, png, jpg, jpeg, tif | Auto Open   | Active                  | extensions from au                    |
|                                                                                                    | Microsoft Excel 🄺          | xlsx, xls                | Auto Open   | Active                  | opening when                          |
|                                                                                                    | Microsoft Powerpoint 🔺     | pptx, ppt                | Auto Open   | Active                  | downloaded to the V                   |
|                                                                                                    | Microsoft Word 🔺           | doc, docx, dot, dotx     | Auto Open   | Inactive                |                                       |
|                                                                                                    | PDF 🚖                      | pdf                      | Auto Open   | Active                  |                                       |
|                                                                                                    | Rich Text Format 🔺         | rtf                      | Auto Open   | Active                  |                                       |
|                                                                                                    | Video 🔺                    | m4v, mp4, mpg            | Auto Open   | Active                  |                                       |

file

### Vault File Manager: Check In & Check Out Enhancements

#### Overview

- When users check out or check in a single document using Vault File Manager, Vault will no longer open a new browser tab
- VFM processes are now handled in the current browser tab using banners and pop ups

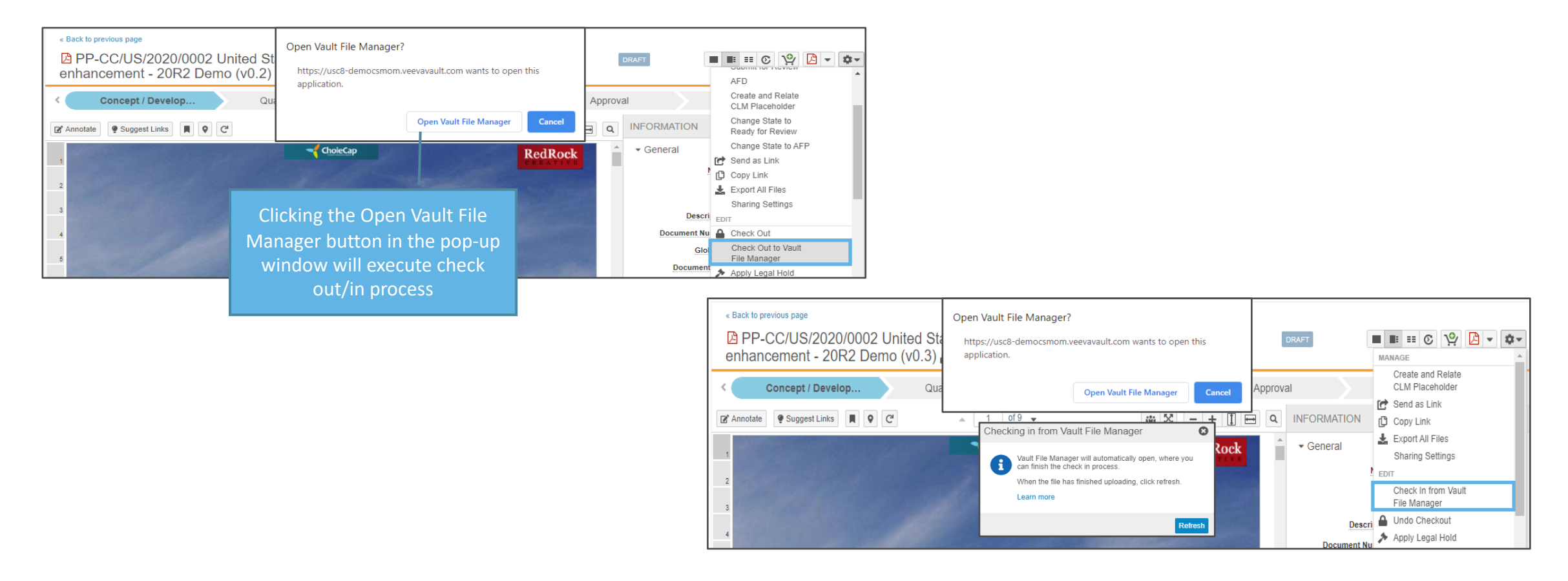
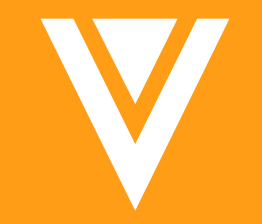

# Archived Documents

#### Copyright © Veeva Systems 2020

## **Archived Document Security Enhancements**

- Overview
  - As of this release, users will need a security profile with the Tab: Archive and the new Application: View Archive permissions in order to see archived documents
    - Users with the Manage Archive permission will automatically have the View Archive permission
    - Like before, users will also need to be in a document role that includes the View Document permission

Manage

Archive

**User Filters** 

**View Archive** 

 $\checkmark$ 

- Once documents are Archived, documents cannot be edited

Search

- Some field edits can be made if in Migration Mode
- New user action to move documents in and out of the archive
  - Users with a security profile that grants the Manage Archive permission can now move documents into and out of the archive from an action in the document Actions menu
    - The Archive Document (Yes/No) field will still be available
- Considerations •
  - This feature is Auto-On for Vaults that have enabled Archiving (by Support)
  - Users may lose access to archived documents until they are given the new View Archive permission after the upgrade

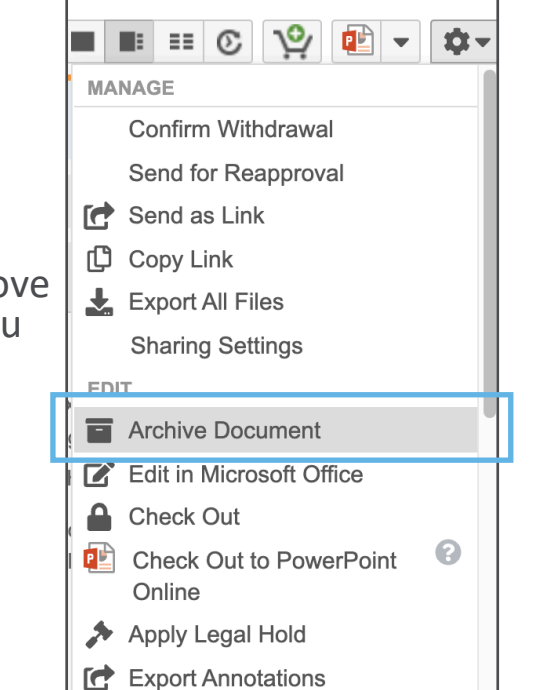

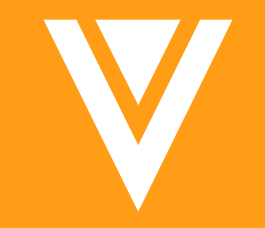

# MedComms

## Unified Medical Inquiry Case Intake Form

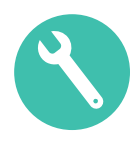

- Unified Medical Inquiry Case Intake introduces a single unified form to improve the capture of Medical Inquiry Cases
- Users can create the case, enter details of the Case Request and Case Response if they are to process it immediately
- Considerations
  - This feature must be enabled by your Administrator
  - You can configure this to include additional fields you have added to your configuration on either Cases, Case Request, or Case Response records
  - Data mapping from the Intake Form to the case records requires that you use the Vault API field name, not the field Label

## Unified Medical Inquiry Case Intake Form

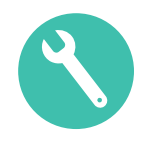

#### Considerations

- Mandatory fields on the Case object must be required on the Case Intake Form
- You must configure a validation rule to ensure that mandatory fields on the Case Request and Case Response are also captured on the Intake Form
- For more information on validation rules, search for <u>Configuring Record Validation Rules in Vault</u> <u>Help</u>
- Configuration
  - Admin > Settings > Application Settings > Medical Inquiry section > Enable Case Intake Form
  - Additional configuration is required to map to the Case Intake Form.
  - Information is available by searching Vault Help for <u>Configuring the Case Intake Form</u>

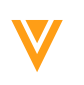

### **Unified Medical Inquiry Case Intake Form**

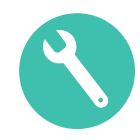

| All Cases         | All Cases 🕜 Save V | View As         |      |                                 |              |                           |               | 1-25 of 54 1 of 3  |            |                     |                  |             |
|-------------------|--------------------|-----------------|------|---------------------------------|--------------|---------------------------|---------------|--------------------|------------|---------------------|------------------|-------------|
| Recent Cases      | Name 🔺             | Case Contact    | Cas  | se Priority                     | Closed Date  | Description               | Opened Date   | Requestor Name     |            |                     |                  |             |
| Favorites         | CASE-000001 🌟      | James Wilson    | Star | ndard                           | 13/05/2019   |                           | 13/05/2019    |                    |            |                     |                  |             |
| LTERS 🥒           | CASE-000002 🌟      | Karen Benson    | Star | n Tasks <mark>Cases</mark> Vert | al Responses | Written Responses Med     | lical Library | Portal Reporting 🔻 | *          |                     | <b>_</b> _∕      | + Create    |
| ASE CONTACT       | CASE-000003 🌟      | Mark Sweeney    | Star |                                 |              |                           |               |                    |            |                     |                  |             |
| ASE PRIORITY      | CASE-000004 🌟      | John Difilippo  | Star | n Case makes >                  |              |                           |               |                    |            |                     |                  |             |
| LOSED DATE        | CASE-000005 🌟      | Cheryl Ackerman | Star | Create Case                     | Intake       |                           |               |                    |            |                     | Cancel Save + Cr | eate 🗸 Save |
| PENED DATE        | CASE-000006 🌟      | Karen Benson    | Urg  | e<br>Case                       |              |                           |               |                    |            |                     |                  |             |
| ESPONSE SENT DATE | CASE-000007 🌟      | Brian Aarons    | High | h Case Request                  |              | - Case                    |               |                    |            |                     |                  |             |
|                   |                    |                 |      | Case Response                   |              |                           |               |                    |            |                     |                  |             |
|                   |                    |                 |      | System Details                  |              | Case Contact              | k             |                    | 00         | Opened Date         | 03/07/2020       | Ē           |
|                   |                    |                 |      |                                 |              | Requesto                  | r             |                    |            | Target Close Date   |                  |             |
|                   |                    |                 |      |                                 |              | Origination Channel       |               |                    |            | Deserves Cont Data  | DDAMA0000/       |             |
|                   |                    |                 |      |                                 |              | Origination Channe        |               |                    | •          | Response Sent Date  | DD/MM/YYYY       |             |
|                   |                    |                 |      |                                 |              | Case Priority             | *             |                    | <i>0</i> 0 | Closed Date         | DD/MM/YYYY       |             |
|                   |                    |                 |      |                                 |              |                           |               |                    |            | Total Days to Close |                  |             |
|                   |                    |                 |      |                                 |              | - Case Request            |               |                    |            |                     |                  |             |
|                   |                    |                 |      |                                 |              | Produc                    | t             |                    | æ          |                     |                  |             |
|                   |                    |                 |      |                                 |              | Request Category          | /             |                    | •          |                     |                  |             |
|                   |                    |                 |      |                                 |              |                           |               |                    |            |                     |                  |             |
|                   |                    |                 |      |                                 |              | Request Details           | 5             |                    |            |                     |                  |             |
|                   |                    |                 |      |                                 |              | Preferred Response Method | 1             |                    | -          |                     |                  |             |
|                   |                    |                 |      |                                 |              | - Case Response           |               |                    |            |                     |                  |             |
|                   |                    |                 |      |                                 |              | Case Response Type        | •             |                    | •          |                     |                  |             |
|                   |                    |                 |      |                                 |              |                           |               |                    |            |                     |                  |             |

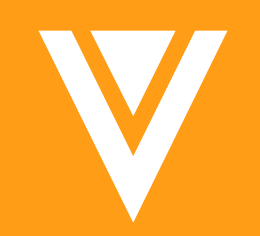

# Admin

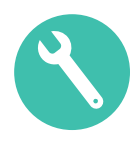

- Admins can now configure a user's Task, User Mention, Send as Link, and Shared View notifications to be delivered in a summary email
  - When set to Summary, messages will be held and sent together at the next scheduled delivery
- Considerations
  - Email preferences are controlled at the user level via the User Object record and can be set to: Never, Every Occurrence, or Summary
    - Email preference fields can be set via Bulk Update
    - Email preferences are Vault specific
  - Admins can also control the following general Email Summary Settings:
    - The delivery frequency (1, 2, 3, 4, 6, 12, or 24 hours) Initially set to 24 hours
    - Maximum Notifications per Type up to 100 messages Initially set to 20
    - The order that notification types appear in the email
  - Messages in the summary email will be collated by notification type and displayed in chronological order
  - If the Max Notifications per Type is exceeded, there will be a link to view the remaining notifications in Vault

| You have r<br>EDT | eceived the following notifications from CC CSM DAM Demo Vault for 6/19/20 12:41:26 A                                                                                                    |
|-------------------|----------------------------------------------------------------------------------------------------|
| User M            | lentions                                                                                                    |
| 13                | Maria Ruoto mentioned you in a comment on <u>Brochure Holder (Copied from Brochure)</u><br>6/19/20 12:34:48 AM EDT                                                                                                    |
| 63                | Maria Ruoto mentioned you in a comment on <u>CholeCap Indicationa and Usage</u><br>6/19/20 12:32:39 AM EDT                                                                                                    |
| 13                | Maria Ruoto mentioned you in a comment on <u>CholeCap Indicationa and Usage</u><br>6/19/20 12:32:29 AM EDT                                                                                                    |
| 63                | Maria Ruoto mentioned you in a comment on <u>CholeCap Indicationa and Usage</u><br>6/19/20 12:32:24 AM EDT                                                                                                    |
| Send A            | \s Link                                                                                                    |
| 63                | CholeCap May Help You Manage Your Cholesterol has been sent to you by Maria Ruoto<br>6/19/20 12:38:07 AM EDT                                                                                                    |
| 13                | Cholesterol Help_with related sub-presentations 10 has been sent to you by Maria Ruoto.                                                                                                    |
| 65                | 6/19/20112:37:47 AM EDT<br>Patient Information Leaflet has been sent to you by Maria Ruoto.<br>6/19/2012:37:28 AM EDT                                                                                                    |
| Shared            | I Views                                                                                                    |
| 63                | Maria Ruoto has shared the following view with you in the CC CSM DAM Demo Vault<br>Vault: <u>VDP Promo Material</u><br>6/19/20 12:36:29 AM EDT                                                                                         |
| Tasks             |                                                                                                    |
| 53                | You have been assigned the task "Verify Piece Meets QC Criteria" for the document:<br>"Brochure Holder (Copied from Brochure)" (State: Pending QC).<br>Perform your task, then click Complete to proceed.<br>6/19/201235:29 AM EDT     |
| 53                | You have been assigned the task "Regulatory Review" for the document: "Patient<br>Information Leaflet' (State: In Review).<br>Perform your task, then click Complete to proceed.<br>6/19/20 12:34:18 AM EDT                            |
| 53                | You have been assigned the task "Check the uploaded file" for the document: " <u>CholeCa</u><br>Indicationa and Usage" (State: In Coordinator Review).<br>Perform your task, then click Complete to proceed.<br>6/19/2012:33:29 AM EDT |
| 13                | The "Send to Content Creator" workflow for <u>CholeCap Indicationa and Usage</u> has been<br>canceled.                                                                                                    |
| 60                | Vou have been assigned the task "Content Uploaded" for the document: " <u>CholeCap</u><br>Indicationa and Usage" (State: Draft).<br>Perform your task, then click Complete to proceed.<br>6/19/2012:25:21 hdl EDT                      |
|                   |                                                                                                    |

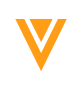

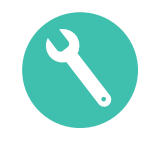

#### Considerations

- Both Document and Object task notifications will be included
- Email Settings can be viewed and [inline] updated from the User Object

| Users 🕜                 |                         |                             |                                           |                     |         |                 |              |
|-------------------------|-------------------------|-----------------------------|-------------------------------------------|---------------------|---------|-----------------|--------------|
| + Create Active Users - | Search Columns          | Q                           |                                           |                     |         |                 |              |
| Name                    | Email                   | Title                       | Security Profile 🔻                        | Send As Link        | Tasks   | User Mentions   | Shared Views |
| Maria Ruoto             | maria.ruoto@veeva.com   | Customer Success<br>Manager | Vault Owner                               | Summary             | Summary | Summary         | Summary      |
| Application Owner       | dev.null@veeva.com      |                             | Vault Owner                               |                     |         |                 |              |
| Janice Ruiz             | janice.ruiz@veeva.com   |                             | Vault Owner                               |                     |         |                 |              |
| Cindy DiNitto           | cindy.dinitto@veeva.com |                             |                                           |                     |         |                 |              |
| Maria Owner             | maria.ruoto@veeva.com   | Email Settings ca           | Email Settings can be viewed and [inline] |                     |         |                 |              |
| Helena Geist            | helena.geist@veeva.com  | upuateu in                  |                                           |                     |         |                 |              |
| Integration User        | maria.ruoto@veeva.com   |                             | System Administrator                      |                     |         |                 |              |
| Regan Ruoto             | maria.ruoto@veeva.com   | Director of Marketing       | Submission Coordinators                   | Every<br>Occurrence |         |                 | •            |
| Jake Roberts            | maria.ruoto@veeva.com   |                             | Submission Coordinators                   |                     |         |                 |              |
| Quint Portal_Only       | maria.ruoto@veeva.com   | Account Executive           | PromoMats User                            |                     |         | Never           |              |
| Cody Commenter          | maria.ruoto@veeva.com   |                             | PromoMats User                            |                     |         | Every Occurrenc | e            |
| Cholecap Reviewer       | maria.ruoto@veeva.com   |                             | PromoMats User                            |                     |         | Summary         |              |
| Tony Tiger              | maria.ruoto@veeva.com   |                             | Document User                             |                     |         |                 |              |
| Pending User            | maria.ruoto@veeva.com   |                             | Cholecap Reviewers                        |                     |         |                 |              |

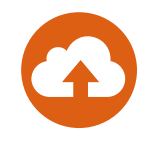

- Configuration: Summary Email Settings
  - Admin > Configuration > Email & Notifications > Email Settings
- Configuration: Add the Shared Views, Tasks, User Mentions, and Send as Link fields to the Email Preferences section of the User Object Page Layout
  - Admin > Configuration > Objects > User > Page Layout > User Detail Page Layout > Email Preferences > Add

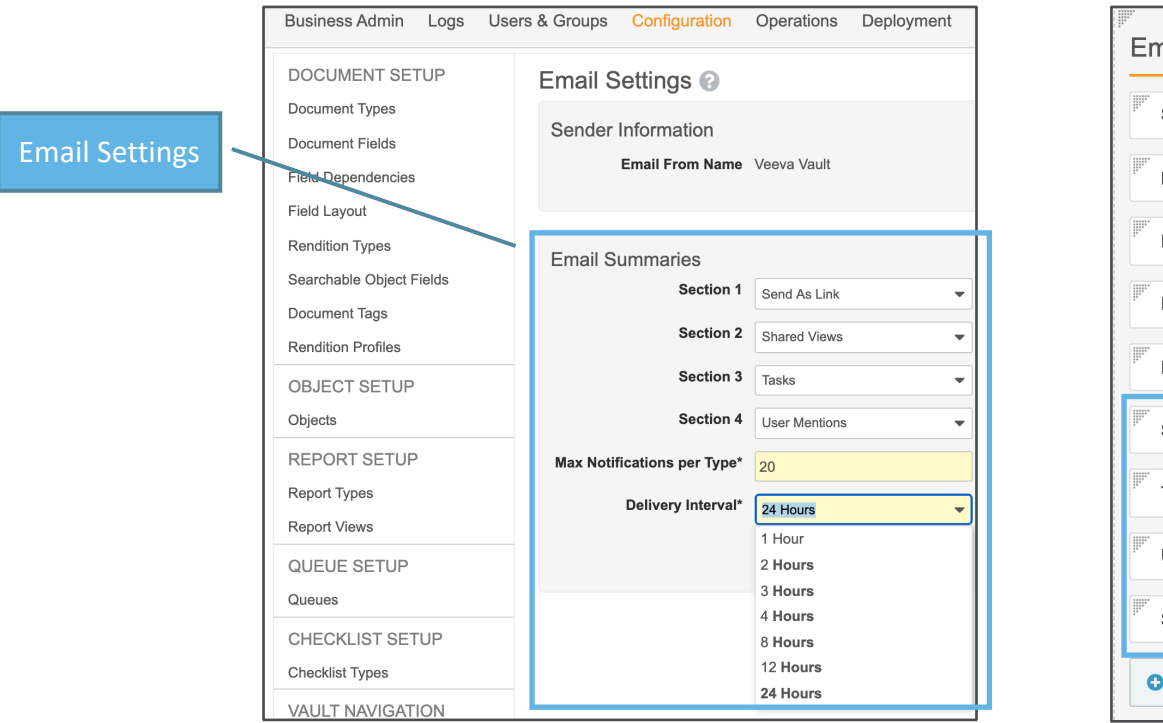

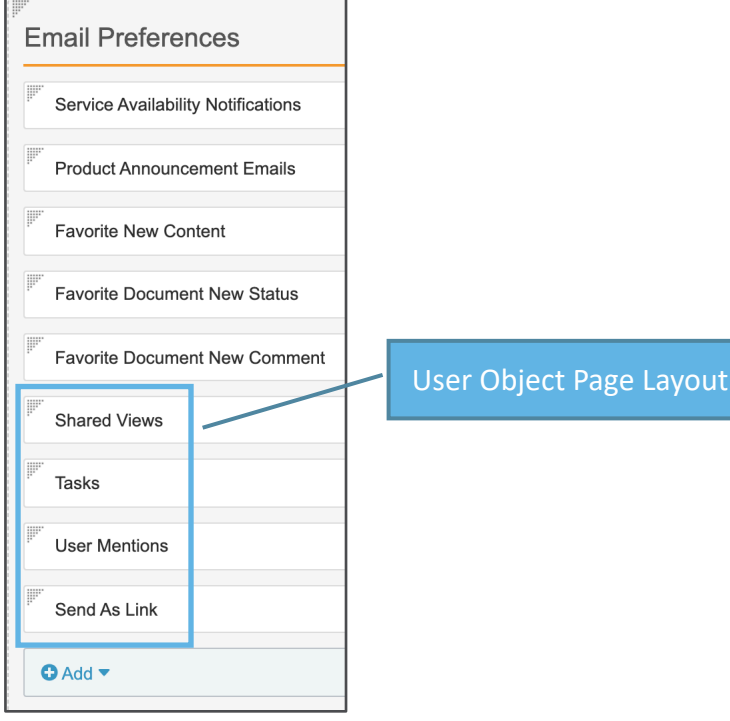

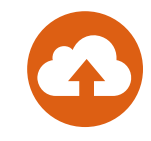

#### • Configuration: User Object Records

– Admin > Business Admin > Users > [User Object Record] > Email Preferences

| Users >                                   |                                        |                                    |
|-------------------------------------------|----------------------------------------|------------------------------------|
| User: Maria Ruoto 🛧 🔤                     |                                        |                                    |
| General Info<br>Activation Details        | Title                                  | Customer Success Manager           |
| Details                                   | <ul> <li>Activation Details</li> </ul> |                                    |
| Email Preferences<br>User Role Setup (22) | ▶ Details                              |                                    |
| Workflow Timeline<br>Groups               | - Email Preferences                    |                                    |
| Delegate Access<br>Security Overrides     |                                        | Service Availability Notifications |
| Veeva Support                             |                                        | Product Announcement Emails        |
|                                           |                                        | Favorite New Content               |
|                                           |                                        | Favorite Document New Status       |
|                                           |                                        | Favorite Document New Comment      |
|                                           | Shared Views                           | <b></b>                            |
|                                           | Tasks                                  | Never                              |
|                                           | User Mentions                          | Every Occurrence<br>Summary        |
|                                           | Send As Link                           | •                                  |

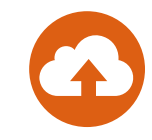

#### • Configuration: Bulk Action

- Admin > Business Admin > Users > Click Action Wheel > Perform Bulk Action

| 1-24 of 24<br>▼<br>VIEW<br>✓ Edit Columns<br>Truncate Cell Text<br>MANAGE<br>Create Cross Domain User | BULK ACTION<br>Refine Selection<br>Choose Action<br>Edit Details<br>Confirmation | Choose Action (Step 2)<br>This change affects up to 24 records.<br>Manage Records<br>Edit Fields<br>Manage Lifecycle<br>Change State |
|----------------------------------------------------------------------------------------------------|----------------------------------------------------------------------------------|----------------------------------------------------------------------------------------------------|
| All 24 records                                                                                        | User Mentions                                                                    |                                                                                                    |
| EXPORT<br>Text<br>Excel                                                                               | Never<br>Every Occurrence<br>Summary<br>Click pencil to edit                     |                                                                                                    |

- D

ø

#### Additional Operators for Document Lifecycle State Entry Actions, User Actions & Entry Criteria

- Overview
  - The following operators for conditional state entry actions, user actions, and entry criteria in document lifecycles have been added to Vault:
    - The is not equal to operator is available for conditions based on Document Type, Subtype, or Classification
    - The **does not include** operator is available for conditions based on Document Type, Subtype, or Classification as well as all object reference fields
- Use Case
  - Set an Entry Criteria for the Ready for Distribution state to exclude digital subtypes such as websites from requiring a Production Proof rendition

| Document Lifecycles > Material > States ><br>Ready for Distribution |                          |                                                             |   |
|---------------------------------------------------------------------|--------------------------|-------------------------------------------------------------|---|
| Entry Criteria                                                      | Details                  | User Actions Security Settings Entry Criteria Entry Actions |   |
|                                                                     |                          |                                                             | 0 |
| Always  Conditional                                                 |                          |                                                             |   |
| If Subtype                                                          | is not equal to          | Material > Website                                          | • |
| C Add condition                                                     |                          |                                                             |   |
| Validate that                                                       |                          |                                                             |   |
| Rendition                                                           | tion Proof 🗾 is attached | t                                                           | 0 |
| Add criteria                                                        |                          |                                                             |   |

### Additional Operators for Document Lifecycle State Entry Actions, User Actions & Entry Criteria

- Considerations
  - Previously, because Vault only supported is equal to and includes operators, Admins had needed to list all Document Types, Subtypes, or Classifications rather than just the exceptions
- Configuration
  - Admin > Configuration > Document Lifecycles > States > [Lifecycle State] > User Action/Entry Criteria/Entry Actions > Edit > Create Rule > Select Perform with Conditions > Set rule criteria & operator

### Long Text Field Enhancements

- Long Text fields can be edited using a pop-up editor window that provides a better user experience when working with a lot of text
- The entire Long Text Field value can be exported from the object list page
- Object Long Text Fields can now be created in the object field creation page

| <ul> <li>Details</li> </ul> |                                                                                   |                    |                                    | 7 | Claim Restrictions                                                                                                    |
|-----------------------------|-----------------------------------------------------------------------------------|--------------------|------------------------------------|---|----------------------------------------------------------------------------------------------------|
| Name                        | CL-000001                                                                         | Claim Risk         | Medium                             | ] | In this release, we've enhanced LongText fields to provide a better Admin and user experience:<br>Vault Admins can now create LongText fields from the Objects > (Object) > Fields > Create Field page.<br>Users can edit LongText fields in a pop-up dialog on the object record details page, which provides them a<br>larger area to edit large content.<br>Users can now export the entire content of LongText fields in an object tab.                                                       |
| Match Text*                 | Now approved for the treatment of<br>hypercholesterolaemia in teepagers and young | Created By         | CSM U                              |   | Audit Captures Source Record ID in Copy<br>In past releases, Vault used the same Event Description in the audit trail when users created a new object                                                                                                    |
|                             | adults with familial hypercholesterolaemia                                        | Created Date       | Pop-up window<br>icon launches the |   | record or copied an object record. Now, Vault uses separate descriptions for these actions. When users select<br>the Copy Record action, the Event Description in the new record's audit trail includes the source record's name.<br>Learn more about copying object records.<br>Auto-Number Envelope Record for Multi-Document Workflow. Where Vault automatically penerate a name<br>with this facture. Advise a configure a multi-document workflow where Vault automatically penerate a name. |
| Product                     | Cholecap 🛷                                                                        | Last Modified By   | system Long Text Field             |   | from any resture; commission compare a manu-occument worknow where year commission any generates a manue<br>for the Environment Review – [#####] would generate names like "Document Review – 000001" and<br>"Document Review – 000002".                                                                                                    |
| Country                     | United States 🛷                                                                   | Last Modified Date | editor window                      |   | When the workflow initiator starts the workflow, the system-generated envelope name will display in the start dialog as a read-only value.                                                                                                    |
| Lifecycle                   | Claims Lifecycle                                                                  | Status             | Active                             |   | Multi-Document Workflow: Execute Entry Action & Entry Criteria When Canceling Workflows or Removing<br>Documents<br>When users cancel a multi-document workflow, Vauit moves the content documents to the configured Cancel<br>Workflow State. Your organization can configure this to be either the "state in which the workflow started" or a<br>specific state in the documents lifecycle.                                                                                                    |
| Lifecycle State             | Approved                                                                          | Claim Restrictions | ď                                  |   | With this enhancement, Vauit also executes entry actions and entry criteria for the cancel state. This change will<br>help customers who would like to capture information like workflow cancellation date or reset values that were                                                                                                    |
| Category                    | •                                                                                 |                    |                                    |   | Close                                                                                                    |

## Long Text Field Enhancement

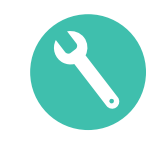

#### Considerations

- Use Long Text Fields when you need to capture1500 characters or more
- There is a default limit of 3 Long Text fields per object
- Configuration
  - Admin > Configuration > Objects > {Object} > Fields > Create Field page

| Objects > Claim > Fields > Create Field ③ |                                                                                          |
|-------------------------------------------|------------------------------------------------------------------------------------------|
| Step 1: Select the field                  | type                                                                                     |
| Text C<br>Number C                        | Ise a LongText field to store anything the user types, up a limit of 32,000 haracters.   |
| Date E<br>DateTime J<br>Yes/No            | ixample:<br>ob Number: AB-10293854                                                       |
| Picklist<br>Object                        |                                                                                          |
| Formula                                   |                                                                                          |
| LongText -                                |                                                                                          |
| Step 2: Choose label ar<br>Label*         | nd name for the field                                                                    |
| Name*                                     |                                                                                          |
|                                           |                                                                                          |
| Step 3: Set the options                   |                                                                                          |
| Status                                    | Active •                                                                                 |
|                                           | User must always enter a value (required)                                                |
|                                           | Display in default lists and hovercards                                                  |
|                                           | Do not copy this field in Copy Record                                                    |
|                                           | Contains Protected Health Information (PHI) or Personally Identifiable Information (PII) |
| Maximum Length                            | 5000 (max 32000)                                                                         |
| Help Content                              |                                                                                          |
|                                           |                                                                                          |

## Shared Lookup Fields for Documents

- Overview
  - Lookup document fields can now be used as shared fields in Vault
- Considerations
  - Existing lookup fields can be converted into shared fields
  - Lookup fields on documents must utilize an object relationship (created through an object document field)
    - It cannot use a relationship created through a document reference field on an object
  - The source field for the Lookup field must have an Object or Picklist field type
- Configuration
  - Admin > Configuration > Document Fields > Shared
     Fields > Create > Select the field type = Lookup

| Document Fields ><br>Create Shared Field | •                                                                                                    |  |  |  |  |  |  |
|------------------------------------------|----------------------------------------------------------------------------------------------------|--|--|--|--|--|--|
| Step 1: Select the field t               | ype                                                                                                    |  |  |  |  |  |  |
| Date<br>DateTime                         | field.                                                                                                    |  |  |  |  |  |  |
| Yes/No<br>Picklist<br>URL<br>Object      | The value of the lookup field is automatically synchronized with the source field.<br>Lookup fields can only use objects referenced in an object field within its<br>document type hierarchy, and cannot be shared fields. |  |  |  |  |  |  |
| Lookup                                   | Lookup                                                                                                    |  |  |  |  |  |  |
| Step 2: Choose a label                   | Step 2: Choose a label for the field*                                                                                                    |  |  |  |  |  |  |
| Therapeutic Area                         |                                                                                                    |  |  |  |  |  |  |
| Step 3: Set the options                  |                                                                                                    |  |  |  |  |  |  |
| Status                                   | Active V                                                                                                    |  |  |  |  |  |  |
| Display Section*                         | General                                                                                                    |  |  |  |  |  |  |
| Lookup Object Field*                     | Product                                                                                                    |  |  |  |  |  |  |
| Lookup Source Field*                     | Therapeutic Area                                                                                                    |  |  |  |  |  |  |
| Help Content                             |                                                                                                    |  |  |  |  |  |  |
|                                          |                                                                                                    |  |  |  |  |  |  |

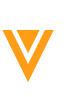

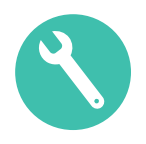

### Separate SAML SSO Configuration for Login & eSignature

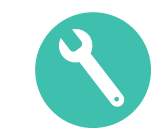

- Vault now supports a new type of SAML profile, eSignature Profile, for electronically signing documents and object records via SAML
- SAML profiles have been renamed to Single Sign-on profiles as part of this feature
- Use Case
  - Multi-factor authentication can be cumbersome for eSignature; this feature now allows separate flows for Sign-On and eSignature Profiles in scenarios where an organization wishes to require multifactor authentication for SSO login and only the username & password for eSignatures

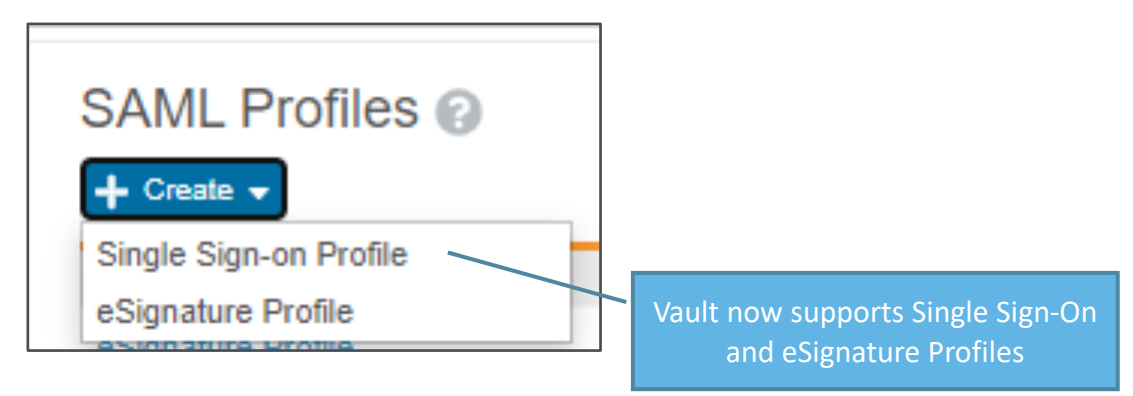

### Separate SAML SSO Configuration for Login & eSignature

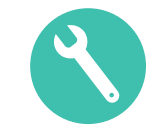

#### Considerations

- Two profile types can be configured
  - Single Sign-on Profile: required for SSO login
  - eSignature Profile: optional, used specifically for signing documents and object records electronically via SAML
- If no eSignature profile is configured in a Security Policy, the Single Sign-on profile is used for both SSO login and eSignatures
- One Single Sign-on profile and one eSignature profile can be associated with the same Security Policy
- Configuration
  - Admin > Settings > SAML Profiles > Click Create > Select Sign-On Profile or eSignature Profile > Enter a Label and Name for the profile > Complete the SAML Profile Configuration > Save

### **Default Search Context**

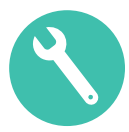

- Admins can now define the Advanced Search box filter, on any non-searchable document or object tab, such as Home or Dashboards
- Claims ▼
   Search Claims
   Column Q

   Dashboards
   Admin Tools ▼
   Portal
   Multichannel Loader
   CRM Publishing
   Last Login
   Column Q

- Considerations
  - Users can temporarily modify the default setting by clicking on the filter dropdown
- Configuration
  - Admin > Settings > Search Settings > Default Search Tab

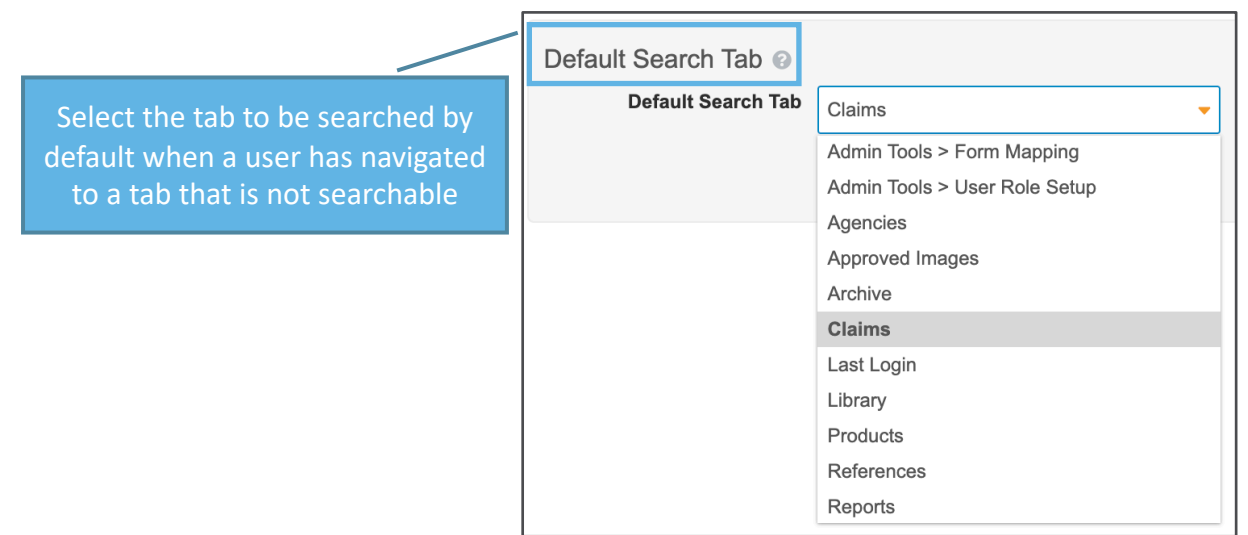

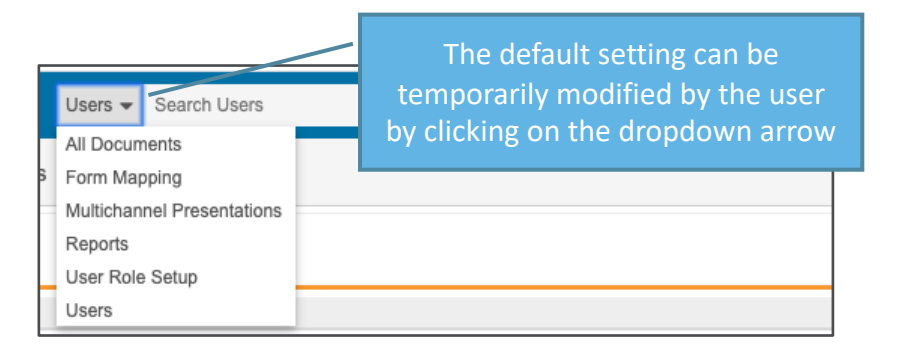

## **Document Migration Mode for Vault Loader**

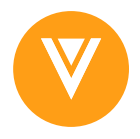

#### • Overview

- Vault Loader now allows Document Migration Mode to be only applied to the Action Type Create and the Object Types below without placing the entire Vault into Migration Mode:
  - Document Renditions
  - Document Versions
  - Documents, Versions, Roles

| Vault Loader: Load 😮 |                            |
|----------------------|----------------------------|
| CSV File*            | Choose                     |
| Object Type*         | I ▼                        |
| Antion Trunct        | DOCUMENTS                  |
| Action Type"         | Documents                  |
| Key Field            | Document Relationships     |
|                      | Document Renditions        |
|                      | Document Roles             |
|                      | Document Versions          |
|                      | Documents, Versions, Roles |

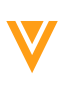

### **Document Migration Mode for Vault Loader**

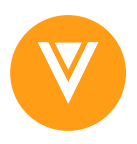

#### Considerations

- In Document Migration Mode Vault will not force one to move document versions through their lifecycles and allows the following import functions:
  - Manual version setting
  - Manual adding of renditions
  - Manual assignment of document numbers
  - Editing of archived
- Some Vault functions are limited in Document Migration Mode
- Configuration
  - To enable contact Veeva Support
  - Users must have the new Document Migration permission
  - Document Migration Mode in the Vault Loader UI must be checked or use the *documentmigrationmode* parameter in the Vault Loader Commander Line tool
- More Information: <u>Document Migration Mode for Vault Loade</u>

|                   |           |                                |                          |                                                                                                    |                                                  | -           |
|-------------------|-----------|--------------------------------|--------------------------|----------------------------------------------------------------------------------------------------|--------------------------------------------------|-------------|
| Ilt Owner Actions |           |                                |                          |                                                                                                    |                                                  |             |
|                   | Re-render | Power Delete                   | Vault Loader             | Record<br>Migration                                                                                                    | Document<br>Migration                            |             |
| ult Owner Actions | × .       | <ul> <li></li> </ul>           | <ul> <li></li> </ul>     | <ul> <li>Image: A second second s</li></ul> | ~                                                |             |
|                   | -         |                                |                          |                                                                                                    |                                                  |             |
| ckod              |           | Vault Loader:                  | Load 😮                   |                                                                                                    |                                                  |             |
| cked<br>ader      |           | CSV File* Choose               |                          |                                                                                                    |                                                  |             |
|                   |           | Object Type* Document Versions |                          |                                                                                                    |                                                  |             |
|                   | .         | Action 1                       | Create                   |                                                                                                    |                                                  | •           |
| ult Loac          | ler       | Кеу                            | Field                    |                                                                                                    |                                                  | ~           |
|                   |           |                                | Record M                 | ligration Mode                                                                                                    |                                                  |             |
|                   |           |                                | Document                 | t Migration Mode                                                                                                    |                                                  |             |
|                   |           |                                | Include u<br>This will i | pdated field values i<br>mpact the performa                                                                                                    | n the output log for ve<br>nce of the operation. | erification |
|                   |           |                                | ♥ Map Fie                | kds 🔻 🕜                                                                                                    |                                                  |             |
|                   | L         |                                |                          |                                                                                                    |                                                  |             |

## Inbound Component Dependency Validation

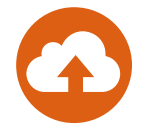

#### • Overview

- Users can now see details of component dependencies during the Review & Deploy process
- In the case any steps in the Configuration Package are not ordered correctly for deployment, users can now easily reorder them prior to deployment within Vault

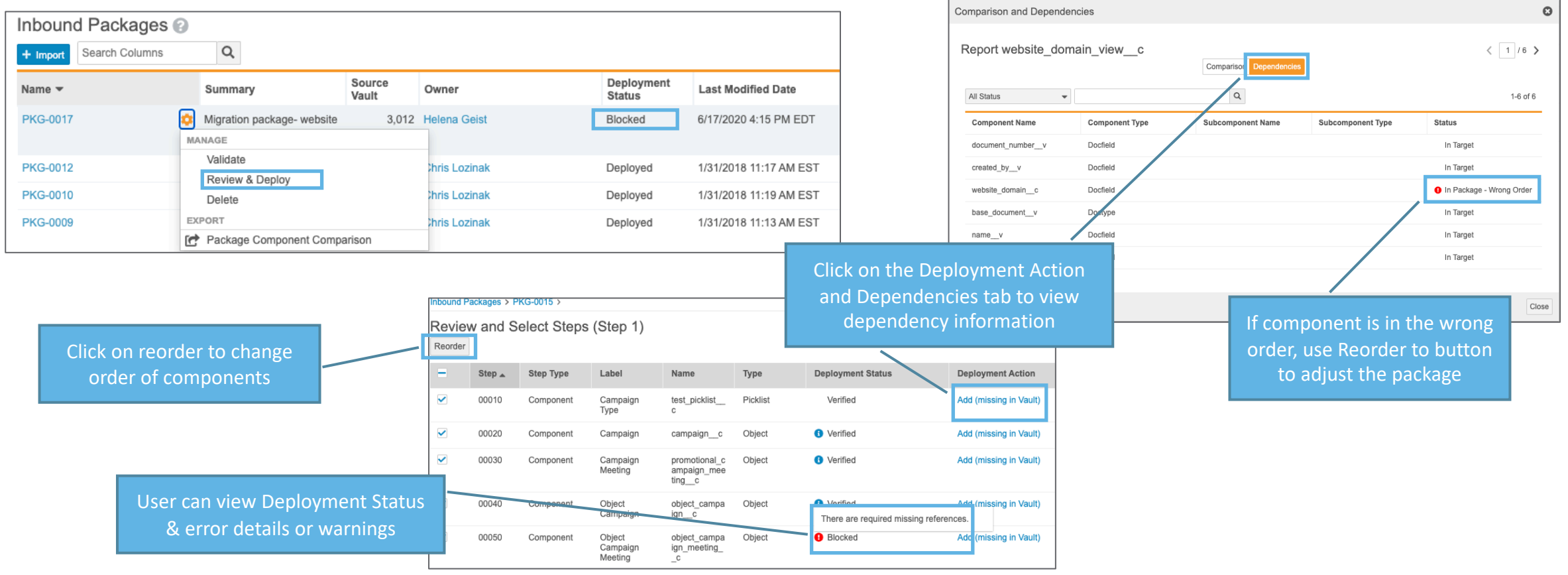

### Atomic Security for Documents: Active Workflow Actions

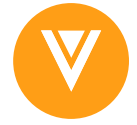

- "Active Workflow Actions" can be granted based on Document Lifecycle State and Lifecycle Role, allowing for greater control over who can Cancel Workflow, Add Participant, Reassign Task, Cancel Task, and Remove Content in a Multi-Document Workflow
- Use Case
  - Users in the Editor Role should be able to Cancel Task but only in certain lifecycle states
- Considerations
  - Once enabled by Support: Admin > Config > Document Lifecycle > [Lifecycle] > [State] > Atomic Security > Edit
  - Once turned on, it cannot be turned off

| Document Lifecycles > Gene<br>Draft                                                                                                    | ral > States > |            |            |               |            |          |           |               |
|----------------------------------------------------------------------------------------------------|----------------|------------|------------|---------------|------------|----------|-----------|---------------|
| Details       User Actions       Security Settings       Entry Criteria       Entry Actions       Atomic Security         Atomic Security: Active Workflow Actions       Image: Control of the security of the security of the securet of the security of the security of the s |                |            |            |               |            |          |           | Cancel 🗸 Save |
| Action Label 🔺                                                                                                    | State Behavior | Approver X | Consumer × | Coordinator × | Reviewer × | Viewer × | Owner ×   | Editor ×      |
| Cancel Task                                                                                                    | Execute 🗸      | Hide 🗸     | Hide 🗸     | Execute 🗸     | Hide 🗸     | Hide 🗸   | Execute 🗸 | Hide 🗸        |
| Cancel Workflow                                                                                                    | Execute 🗸      | Hide 🗸     | Hide 🗸     | Execute 🗸     | Hide 🗸     | Hide 🗸   | Execute 🗸 | Hide 🗸        |
| Reassign                                                                                                    | Execute 🗸      | Hide 🗸     | Hide 🗸     | Execute 🗸     | Execute 🗸  | Hide 🗸   | Execute 🗸 | Hide 🗸        |
| Remove Content                                                                                                    | Execute 🗸      | Hide 🗸     | Hide 🗸     | Execute 🗸     | Hide 🗸     | Hide 🗸   | Execute 🗸 | Hide 🗸        |
| Update Participants                                                                                                    | Execute 🗸      | Hide 🗸     | Hide 🗸     | Execute 🗸     | Execute 🗸  | Hide 🗸   | Execute 🗸 | Hide 🗸        |

### Atomic Security for Documents: Lifecycle User Actions

#### Overview

 Atomic Security for Document Lifecycle User Actions provides more granular control over who can perform specific Lifecycle User Actions like changing document state and starting a workflow

| Document Lifecycles<br>Draft<br>Security Set<br>Role<br>Owner<br>Coordinator<br>Editor | a > Material Revie                    | View Content               | Edit Fielde | Edit Relationships | Edit Sharing Setting | Detai | Is User Action | s Secu | Download Source | Entry Criteria E<br>Edit Document | Entry Actions<br>Manage Viewable R | endition Reclass | fy Change                                                                                                    | state sta  | rt Workflow | Change Owne | r Change | Previously Document<br>Lifecycle User<br>Actions permissions<br>were all or nothing |
|----------------------------------------------------------------------------------------|---------------------------------------|----------------------------|-------------|--------------------|----------------------|-------|----------------|--------|-----------------|-----------------------------------|------------------------------------|------------------|----------------------------------------------------------------------------------------------------|------------|-------------|-------------|----------|-------------------------------------------------------------------------------------|
| Document Lifec<br>Draft<br>Atomic So<br>+ Role Ove                                     | ycles > Mater<br>ecurity: Us<br>rride | ial Review 8<br>Ser Action | Approval    | > States >         |                      |       |                |        |                 |                                   | Details                            | User Actions     | Securi                                                                                                    | ty Setting | ıs Enti     | ry Criteria | Entry    | Actions Atomic Security                                                             |
| Action La                                                                              | bel 🔺                                 | State                      | Behavior    | ×                  | Legal X              |       | Med            | ical X |                 | Medical Pr                        | ractitio X                         | Owner X          |                                                                                                    | P          | roduct      |             |          |                                                                                     |
| AFD                                                                                    |                                       | Exect                      | ute 💙       |                    | Hide                 | ~     | Hid            | e 🔪    | *               | Hide                              | ~                                  | •                | <ul> <li>Image: A set of the set of the</li></ul> | ł          | lide        | 1           | Now      | v the Hide, View, or                                                                |
| Cancel the                                                                             | document                              | Exect                      | ute 🗸       |                    | Hide                 | ~     | Hid            | e 💊    | •               | Hide                              | ~                                  |                  | •                                                                                                    | ŀ          | lide        | E           | Exec     | ute security can be                                                                 |
| Change St                                                                              | tate to AFP                           | Exect                      | ute 🗸       |                    | Hide                 | ~     | Hid            | e 💊    | •               | Hide                              | ~                                  | Hide             | •                                                                                                    |            | Hide        | de          | fine     | ed for each individual                                                              |
| Change Si                                                                              | tate to Rea                           | Exec                       | ute 💙       |                    | Hide                 | ~     | Hid            | e 🍾    | *               | Hide                              | ~                                  | Hide             |                                                                                                    |            | lide        | D           | ocu      | iment Lifecycle User                                                                |
| Create and                                                                             | d Relate C                            | Exec                       | ute 🗸       |                    |                      | ~     |                | ``     | •               |                                   | ~                                  | Hide<br>View     |                                                                                                    |            |             |             |          | Action                                                                              |
| Generate                                                                               | PDF From                              | Exec                       | ute 💙       |                    |                      | ~     |                |        | •               |                                   | ~                                  | Execute          |                                                                                                    |            |             |             |          |                                                                                     |

 The new Multi-Channel Actions permission is introduced upon enabling Atomic Security for Document Lifecycle User Actions

| Document Lifecycle<br>Draft | s > Material Revie | ew & Approval                                                                                                    | > States >                                                                                                    |                    |                       |          |                                                                                                    |          |                                                                                                    |               |                           |                                                                                                    |                              |         | Multi-Channel Actions such |
|-----------------------------|--------------------|----------------------------------------------------------------------------------------------------|----------------------------------------------------------------------------------------------------|--------------------|-----------------------|----------|----------------------------------------------------------------------------------------------------|----------|----------------------------------------------------------------------------------------------------|---------------|---------------------------|----------------------------------------------------------------------------------------------------|------------------------------|---------|----------------------------|
| Security Set                | tings 🕜            |                                                                                                    |                                                                                                    |                    | Details               | User Act | ions Security                                                                                                    | Settings | Entry Criteria                                                                                                    | Entry Actions | Atomic Security           |                                                                                                    |                              |         | Presentation have a new    |
| Role                        | View Document      | View Content                                                                                                    | Edit Fields                                                                                                    | Edit Relationships | Edit Sharing Settings | Annotate | Create Anchore                                                                                                    | Version  | Download Source                                                                                                    | Edit Document | Manage Viewable Rendition | Reclassify                                                                                                    | Multi-Channel Actions Change | Owner   |                            |
| Owner                       | ~                  | <ul> <li>Image: A second second s</li></ul> | <ul> <li>Image: A second second s</li></ul> | ~                  | ~                     | ×        | <ul> <li>Image: A set of the set of the</li></ul> |          | <ul> <li>Image: A second second s</li></ul> | ~             |                           | <ul> <li>Image: A second second s</li></ul> | Multi-Channel Actions or     | control | control permission         |
| Coordinator                 | <b>~</b>           | <ul> <li>Image: A second second s</li></ul> |                                                                                                    |                    |                       | × .      | ~                                                                                                    |          | ×                                                                                                    |               |                           |                                                                                                    | CLM and Create Presen        | ntation |                            |

### Atomic Security for Documents: Lifecycle User Actions

### V

#### Considerations

- Upon enablement Vault performs the following migration actions:
  - For all configured user actions (previously controlled by Start Workflow and Change State permissions), Vault will set the State Behavior to Execute
  - Vault will apply overrides to hide these actions for any role that did not include the controlling permission before enablement
  - Vault will grant access to the new Multi-channel Actions permission for any roles which included Start Workflow permission
- Configuration
  - Once enabled by Support: Admin > Config > Document Lifecycle > [Lifecycle] > [State] > Atomic Security > Edit
    - In 20R3 the feature is planned to be enabled across all Vaults

| Document Lifecycles > Material<br>Draft | > States >     |                       |                         |                      |                   |               |
|-----------------------------------------|----------------|-----------------------|-------------------------|----------------------|-------------------|---------------|
| Atomic Security: Use                    | Details        | User Actions Security | Settings Entry Criteria | Entry Actions Atomic | Security          | Cancel 🗸 Save |
| Action Label 🔺                          | State Behavior | Agency ×              | Approver X              | Consumer ×           | Content Creator × | Coordinator × |
| Cancel Material                         | Execute 🗸      | Hide 🗸                | Hide 🗸                  | Hide 🗸               | ✓ Hide            | Hide 🗸        |
| Change State to Rea                     | Execute 🗸      | Hide 🗸                | Hide 🗸                  | Hide 🗸               | Execute           | ~             |
| Expire material                         | Execute 🗸      | Hide 🗸                | Hide 🗸                  | Hide 🗸               | Hide 🗸            | Hide 🗸        |
| References Review (                     | Execute 🗸      | ~                     | ~                       | ~                    | ~                 | ~             |

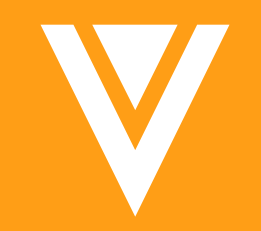

# Objects

### Audit Captures Source Record ID in Copy

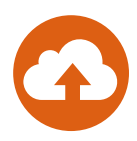

- Vault Object Framework (VOF) audit trail is enhanced to capture the Copy Record event as a separate event description
- The source ID of the record from which the record is copied is now captured in the log

| Claim: CL-000023 🌟                                             | DRAFT     |                                                                                                    |                        |                      |                         |           | J Edit         | <b>\$</b> -                                                                      |                     |                                                                     |   |       |
|----------------------------------------------------------------|-----------|----------------------------------------------------------------------------------------------------|------------------------|----------------------|-------------------------|-----------|----------------|----------------------------------------------------------------------------------|---------------------|---------------------------------------------------------------------|---|-------|
| Pending Review                                                 | v         | In Process                                                                                                    | Approv                 | ed for Use           |                         | No Longer | Approved       | EDIT                                                                             |                     |                                                                     |   |       |
| Details<br>Match Text Variations (0)<br>References (3)         | ✓ Details |                                                                                                    | Audit trail            | for Claim : Cla      | aim: CL-000             | 023       |                | Delete VIEW All Related Documents                                                | Access<br>fror      | the Copy Record event<br>n the newly created<br>ecord's Audit Trail |   |       |
| Core Supporting Documents<br>Where Used<br>Claim Documents (0) |           | Name         CL-000023           Match Text         Now approved for the thypercholesterolaemia adults with familial hypercholesterolaemia adults with familial hypercholesterolaemia adults with familial hypercholesterolaemia adults with familial hypercholesterolaemia adults with familial hypercholesterolaemia adults with familial hypercholesterolaemia adults with familial hypercholesterolaemia adults with familial hypercholesterolaemia adults with familiaemia adults with familiaemia adu | include relation       | ated objects 🕜       |                         | •         |                | R Audit Trail                                                                    |                     |                                                                     |   |       |
|                                                                |           |                                                                                                    | Timestamp<br>Add filte | f                    |                         | 8         | is in the last |                                                                                  | ▼ Day               |                                                                     | • | Apply |
|                                                                |           |                                                                                                    | Showing ever           | nts for 5/20/2020 to | o 5/21/2020 <b>(2 I</b> | results)  |                |                                                                                  |                     |                                                                     |   | ۵     |
|                                                                |           |                                                                                                    | Timestamp              | (M/d/yyyy)           | User Name               |           |                | Event Description                                                                | Reco                | rd                                                                  |   |       |
|                                                                |           |                                                                                                    | 5/20/2020 12           | 2:14 PM EDT          | csm@usc8.co             | m         | _              | Claim : CL-000023 copied hierarch<br>from Claim : CL-000001<br>(V1Y000000000101) | /<br>Claim          | : CL-000023                                                         |   |       |
|                                                                |           |                                                                                                    | 5/20/2020 12           | 2:14 PM EDT          | csm@usc8.co             | om        |                | Claim : CL-000023 copied from CL-<br>000001                                      | Claim               | : CL-000023                                                         |   |       |
|                                                                |           |                                                                                                    |                        |                      |                         |           |                |                                                                                  |                     |                                                                     |   |       |
|                                                                |           |                                                                                                    |                        | Convict              |                         | stores 20 | 120            | The Event Descri<br>trail includes                                               | ption in<br>the sou | the new record's audit<br>arce record's name                        |   |       |

## Sharing Settings UI Enhancements for Objects

- The Object Sharing Settings UI has been redesigned to improve the user experience
- There is now one sortable table for role assignment types (manual, custom, and match sharing rules)
- Search by user or group and results return both directly assigned roles and implicit group membership assignments

| Sharing Settings 🔞                                     |                                                |                                                          |               |                        |  |                                  | Orville Mills                          |                  | -                 |
|--------------------------------------------------------|------------------------------------------------|----------------------------------------------------------|---------------|------------------------|--|----------------------------------|----------------------------------------|------------------|-------------------|
| Workflow Timeline                                      |                                                |                                                          |               |                        |  |                                  |                                        |                  |                   |
| Details<br>Quality Event Signatures (0)<br>Batches (0) | ails<br>Ility Event Signatures (0)<br>ches (0) |                                                          | Orville Mills |                        |  | + Add                            |                                        |                  |                   |
| Assets (0)<br>Material (0)                             | + Add                                          | Orville Readonly     Orville Readonly - Manager     Role | Sharing Rules | Access                 |  | Name 🔺                           | Role                                   | Sharing Rules    | Access            |
| Extension Request (0)<br>Additional Details            | All Controlled Forms-QA                        | Editor                                                   | Display Rule  | Custom Sharing Rules   |  | Global-All Materials-Coordinator | Viewer                                 |                  | Manual Assignment |
| Attachments (1)                                        | All Internal Users                             | Editor                                                   | Display Rule  | Custom Sharing Rules   |  | Crville Mills                    | Editor                                 |                  | Manual Assignment |
| Referenced QEs (0)<br>Contexts (0)                     | A Manager                                      | Editor                                                   | Display Rule  | Custom Sharing Rules   |  |                                  |                                        |                  | ]                 |
|                                                        | Pleasanton-Manufacturing                       | Manufacturing Facility Lead                              | Display Rule  | Matching Sharing Rules |  |                                  | Constant                               |                  |                   |
| Sharing Settings                                       | L JC Meriaux                                   | Owner                                                    |               | Manual Assignment      |  | The Access column                | Search results will return direct user |                  |                   |
|                                                        | All Controlled Documents-QA                    | Quality Analyst                                          | Display Rule  | Custom Sharing Rules   |  | indicates now the role is        | role assignr                           | through user are | signments         |
|                                                        | Jane A. Austin                                 | Quality Analyst                                          |               | Manual Assignment      |  | or matching)                     |                                        |                  |                   |
|                                                        | Pleasanton-Quality Analyst                     | Quality Analyst                                          | Display Rule  | Matching Sharing Rules |  | or matering,                     |                                        |                  |                   |

- Use Case
  - This enhancement allows organizations to have a truer picture of all of the role assignments a particular individual has on a record

### **Record Related List Enhancements**

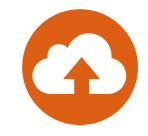

#### • Overview

- You can now perform the following actions on Object record related lists:
  - Copy Record Action allows users to copy a related object record directly from the Actions menu within related record sections on an object record details page
  - Change Type Action allows users to change the object type of related object records using the Actions menu within related record sections on an object record details page
    - This action only applies to objects with Types configured

| Claim: CL-000007 🌪 🗛                        | VED               |                                                                                                    |                                                  |                    |                                  | 🖋 Edit 🌣         |
|---------------------------------------------|-------------------|----------------------------------------------------------------------------------------------------|--------------------------------------------------|--------------------|----------------------------------|------------------|
| Pending Review                              | >                 | In Process                                                                                                    |                                                  | Approved for Use   | No Longer Approve                | d                |
| Details<br>Match Text Variations (1)        | - Details         |                                                                                                    |                                                  |                    |                                  |                  |
| References (3)<br>Core Supporting Documents | Na                | me CL-000007                                                                                                    |                                                  | Claim Risk         | Low                              |                  |
| Where Used<br>Claim Documents (0)           | Match Te          | ext CholeCap significantly reduces ele<br>cholesterol, LDL-C and apo B leve<br>postmenarchal girls, 10 to 17 year: | evated total<br>Is in boys and<br>s of age, with | Created By         | CSM User                         |                  |
| Reviewer Comments<br>Workflow Timeline      |                   | heterozygous familial<br>hypercholesterolaemia                                                                     | 5.                                               | Created Date       | 11/15/2019 4:08 PM EST           |                  |
| Integration Details                         | Produ             | rty United States                                                                                                  |                                                  | Last Modified By   | System<br>2/25/2020 10:07 AM EST |                  |
|                                             | Lifecy            | cle Claims Lifecycle                                                                                               |                                                  | Status             | Active                           |                  |
|                                             | Lifecy MANA<br>Ch | GE<br>lange State to Draft<br>lange State to Withdrawn                                                             |                                                  | Claim Restrictions |                                  |                  |
|                                             | ► Match Text Va   | lit                                                                                                    |                                                  |                    |                                  |                  |
|                                             | + Create          | lete                                                                                                    | in Tab                                           |                    |                                  | 1-1 of 1 🏚 🔻     |
|                                             | Name A            | dit Trail                                                                                                    | _                                                | Lifecycle State    | Created By                       | Created Date     |
|                                             | MTV-000002 🔒 🔯    | CholeCap {*} reduces elevated total ch                                                                             | olesterol                                        | Approved           | CSM User                         | 1/7/2020 12:38 F |

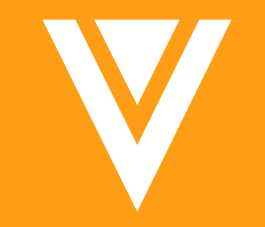

## Resources

### Resources

- Contact your Customer Success Manger
- Email: <u>VaultCustomerSuccess@veeva.com</u>
- Vault Resource Library: <u>https://support.veeva.com/hc/en-us/articles/360013243773-</u> <u>Veeva-Vault-Educational-Resource-Library</u>
- Vault Help: <u>http://vaulthelp2.vod309.com/wordpress/</u>
- Vault Standard Metrics Resource Center: <u>https://www.veeva.com/vault-promomats-standard-metrics/</u>

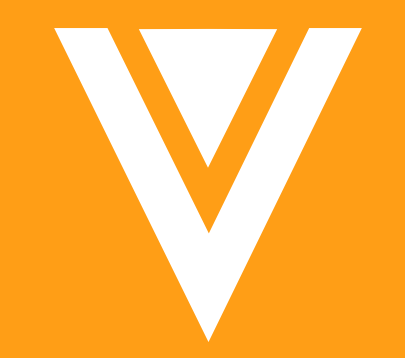

# Thank you

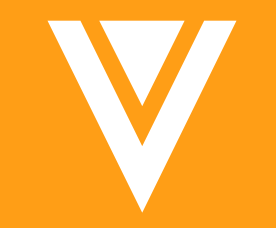

# Appendix

### For object reference fields, values returned in the filter search box will now be constrained Australia

to those that are relevant to the current set of documents or object records

Considerations

Overview

- In Vault, a search box appears on filters when there are more than 15 available values
- Previously, all of the object's reference field values would appear in the search box, even if a value was not included in any of the standing search results

Advanced

## **Constrain Object Reference Search**

FILTERS

Austria

Belgium

Canada

Denmark

Finland

France

Global

Ireland

Italv

🗌 Japan

Netherland

Norway

Norway

Sweden

Germany

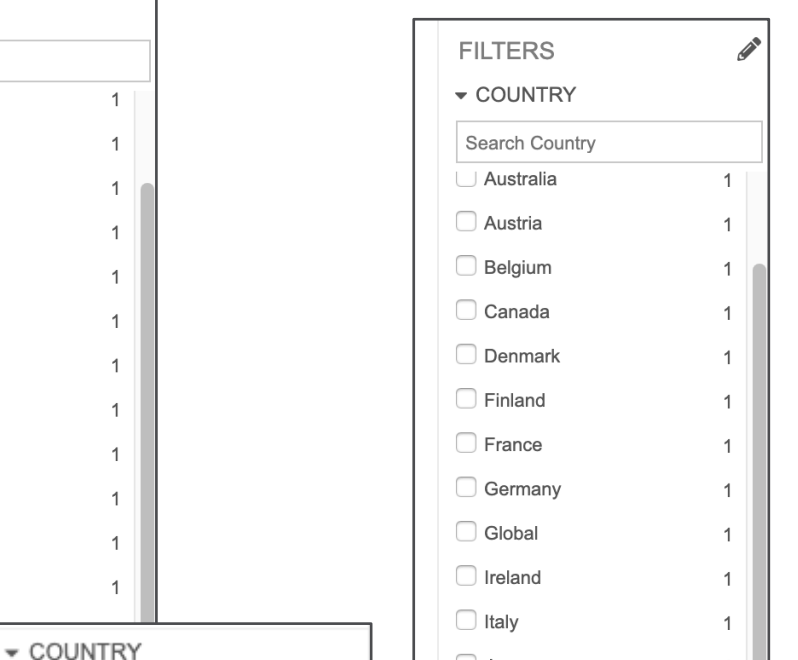

Japan

Netherlands

COUNTRY

Norway

Sweden

1

1

Before: Norway does not appear as value for Object Reference Field, but when searched, appears with checkbox

After: When Norway is entered into search box, no result is given

Advanced

### State Change Job Improvements

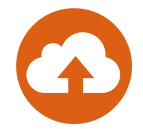

- State change jobs on documents have been enhanced to handle cases where there is an active workflow on the latest version of a document, and a prior Steady State document needs to change states
- For example, if a job is run to expire Document Version 1.0 in the Approved for Distribution state, this document can change states to Expired while the newer draft (Version 1.1) is in the In Review state
- Considerations:
  - Previously, if a job had been run to expire documents in a Steady state but that document had been versioned up, the steady state document would not have changed to the Expired state

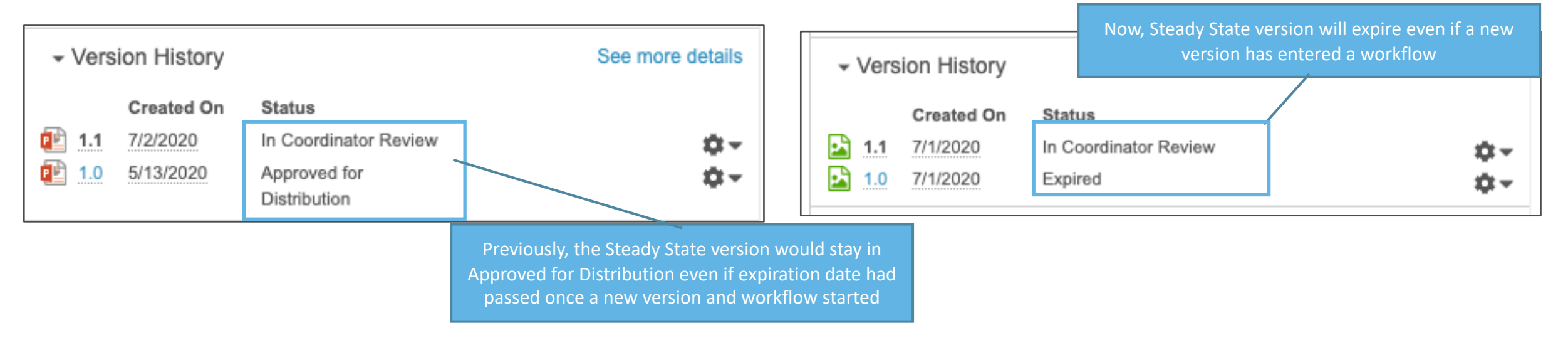
## Change to Maximum Length for Link Field

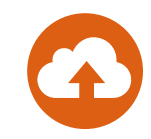

### • Overview

 This Link system field (link\_\_sys) maximum character length has been reduced to 255 characters from 1,500 characters

|                    | Details  | Fields   | Relationships | List Layout | Page Layouts      | Actions | Validation Rules |                            | _                    |
|--------------------|----------|----------|---------------|-------------|-------------------|---------|------------------|----------------------------|----------------------|
| Fields 😮           |          |          |               |             |                   |         |                  |                            |                      |
| Field Label        | Field Na | me       |               |             | Source            |         |                  | Data Type                  |                      |
| Abbreviation       | abbrevia | ationsys | ;             |             | System 🖤          |         |                  | Picklist                   |                      |
| Created By         | created_ | _byv     |               |             | Standard 🖤        |         |                  | Object (User)              |                      |
| Created Date       | created_ | _datev   |               |             | Standard <b>V</b> |         |                  | DateTime                   |                      |
| Global ID          | global_i | dsys     |               |             | System 🖤          |         |                  | Text (200)                 |                      |
| ID                 | id       |          |               |             | Standard 🖤        |         |                  | ID The maximum             | n length for the Lii |
| Last Modified By   | modified | l_byv    |               |             | Standard 🖤        |         |                  | Object system field is     | now 255 characte     |
| Last Modified Date | modified | d_datev  |               |             | Standard 🖤        |         |                  | DateTime                   |                      |
| Link               | link_sy  | S        |               |             | System <b>W</b>   |         |                  | Text (255)                 |                      |
| Name               | name     | v        |               |             | Standard <b>V</b> |         |                  | Text (128)                 |                      |
| Rate               | ratesy   | /S       |               |             | System 🕎          |         |                  | Number (0 - 1,000,000,000) |                      |
| Status             | status_  | v        |               |             | Standard <b>V</b> |         |                  | Picklist                   |                      |

## **Default Profile Image for System User**

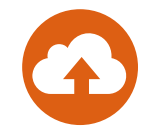

- System owned users such as System and Application owner now appear with the Veeva "V" logo as a user image throughout Vault
- This image will also appear in notification summary emails when a notification is sent from a System-owned user

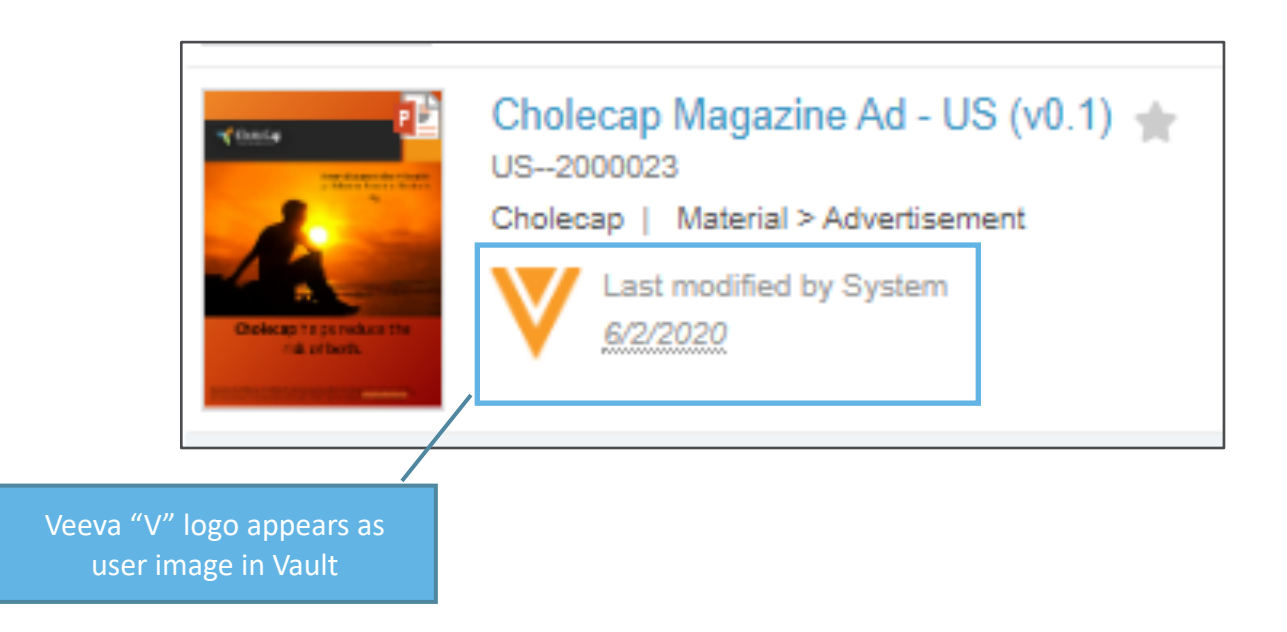

## **Commercial Data Model Changes**

- Vault Standard Metrics was deployed to all Vaults in 20R1
- Three fields will become mandatory in 20R2
  - Global Content Type
  - Content Creation Currency
  - Content Creation Cost
- Considerations
  - It is possible to default:
    - Global Content Type
    - Content Creation Currency
- For more information on the configuration of Vault Standard Metrics see here:
  - Configuring PromoMats Standard Metrics

## **Commercial Data Model Changes**

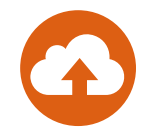

### • Overview

- To improve the syndication of content to Multichannel CRM users, there is a new option to identify multichannel content for this market – this will be leveraged in a future CRM release
  - New shared document field *Use China CDN* (use\_china\_cdn\_\_v)
  - New object field *Use China CDN* (use\_china\_cdn\_\_v) on the *Distribution* (distribution\_\_v) object
- Considerations
  - An administrator needs to activate this field if this feature is going to be used
  - This Vault configuration will be used by a future CRM release

## **Commercial Data Model Changes**

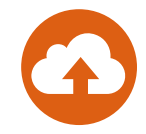

- The following fields have been added to documents:
  - Annotations (Claim Links) (annotations\_claim\_v) count of links created by manually linking to a Claim record
  - Annotations (Auto Links) (annotations\_auto\_\_v) count of links created by Suggest Links when Auto Links
    feature is enabled and no wildcard is used

## MedComms Data Model Changes

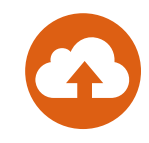

### • Overview

- A new object has been added: Case Intake (case\_intake\_v)
  - This supports the Unified Case Intake Form, speeding up case creation
- If the Enable Case Intake Form admin feature flag is ticked, the following Page Link is added:
  - Case to Case Intake Form redirect (case\_to\_case\_intake\_redirect\_v)
- A new picklist has been added: Case Response Type (case\_response\_type\_\_v)
  - This is used in the Case Intake Form to determine the Case Response Type to create

## **Improvements for Long Running Jobs**

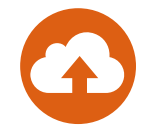

- Scheduled, in-progress and completed job instances can be monitored in Vault via the Job Status page
- Vault now clears out jobs that are stuck and do not make progress for three days
- Prior to this release, job instances would remain stalled in a Running state for 14 days before getting cleared out

| JOBS            | Job Status 🔞 |                            |                      |                                |                       |
|-----------------|--------------|----------------------------|----------------------|--------------------------------|-----------------------|
| Job Definitions | Scheduled    |                            |                      |                                |                       |
| Job Status      |              |                            |                      |                                |                       |
|                 | Instance ID  | Job Title                  | Scheduled Start Time | <ul> <li>Job Status</li> </ul> |                       |
|                 | 58050        | Synchronize Portal Assets  | 7/6/2020 1:00 AM EDT | Scheduled                      |                       |
|                 | 57966        | User Account Activation    | 7/6/2020 3:00 AM EDT | Scheduled                      |                       |
|                 | 57969        | Task Reminder Notification | 7/6/2020 5:00 AM EDT | Scheduled                      |                       |
|                 | Running      |                            |                      |                                |                       |
|                 | Instance ID  | Job Title                  | Started Time         | ▲ Job Status                   |                       |
|                 |              |                            |                      | lo items found                 |                       |
|                 |              |                            |                      |                                |                       |
|                 | 115.4        |                            |                      |                                |                       |
|                 | History      |                            |                      |                                |                       |
|                 | Instance ID  | ▼ Job Title                | Completion Time      | Job Status                     | Log Expiration Date   |
|                 | 58030        | Task Reminder Notification | 7/5/2020 5:03 AM EDT | Success                        |                       |
|                 | 58026        | User Account Activation    | 7/5/2020 3:04 AM EDT | Success                        |                       |
|                 | 58004        | Task Reminder Notification | 7/4/2020 5:05 AM EDT | Success                        |                       |
|                 | 57993        | Vault Loader               | 7/5/2020 8:55 PM EDT | Success                        | 7/21/2020 8:55 PM EDT |
| 1               |              |                            |                      |                                |                       |

## **China CDN Replication Support**

- Overview
  - Admins can configure which CRM Engage and CLM content for Chinese customers will be replicated to a China-hosted CDN, improving load times and overall performance
- Considerations
  - This Vault configuration will be used by a future CRM release
  - This feature introduces:
    - New shared document field Use China CDN (use\_china\_cdn\_\_v)
    - New object field Use China CDN (use\_china\_cdn\_\_v) on the Distribution (distribution\_\_v) object

## CJK Optimized Record Search

- A 'CJK Optimized' setting is now offered for Vaults with Chinese, Japanese, or Korean text in object record fields
- When this setting is enabled by Support, Vault will split all CJK phrases into words on object record text fields when users search so that field values are easier to find

## Localize Vault: Hungarian & Dutch

- Localize Vault to Hungarian
  - Overview:
    - The Veeva Vault UI now supports Hungarian
    - Vault also supports setting Hungarian translations for labels in user-configurable data such as document types, fields, picklist values, and lifecycle names; learn more about <u>supported languages</u> and <u>localization settings</u>
  - Where to Find:
    - Click User Name > User Profile > Edit > Settings > Language
- Enablement Change: Localize Vault to Dutch
  - Overview:
    - Previously, the Veeva Vault UI supported Dutch for customers that requested it through Veeva Support; in 20R2 Dutch is available automatically
    - Vault also supports setting Dutch translations for labels in user-configurable data such as document types, fields, picklist values, and lifecycle names; learn more about <u>supported languages</u> and <u>localization settings</u>
  - Where to find:
    - Click User Name > User Profile > Edit > Settings > Language

## Vault Digital Publishing Security Update

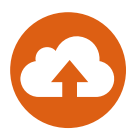

### Overview

 When initially configuring or updating an existing Vault Digital Publishing configuration, a verification file (JSON Web Token, .jwt) will now need to be downloaded and placed in the root of each of the specified S3 buckets to ensure appropriate S3 access and to validate the configuration

### Considerations

- Vaults that already have VDP configured do not need to make any changes unless the CloudFront or S3 configuration needs to be updated
- The verification file is valid for 30 minutes
  - If not validated in that timeframe, a new verification file will need to be downloaded

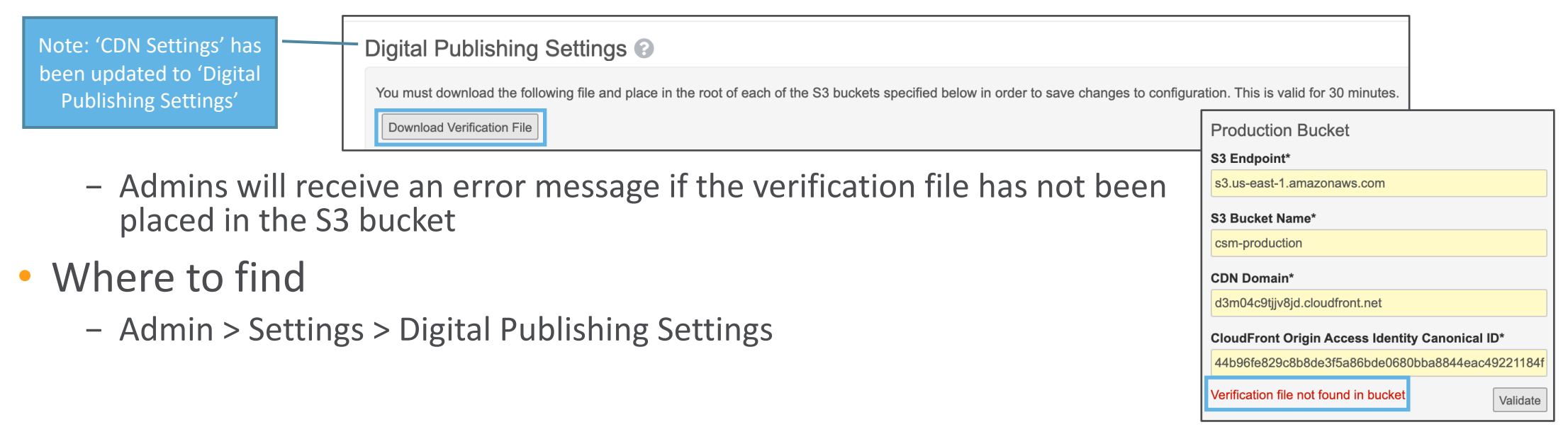

Copyright © Veeva Systems 2020

83

## Rename Permission for Mobile Applications

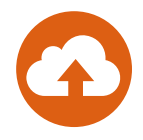

- Overview
  - The Enable App Store Configuration permission has been relabeled to Enable Direct Installation in order to better reflect the behavior of this permission for Vault mobile applications
- Considerations
  - This permission grants the ability to use the public version of mobile apps from the App Store
    - Without this permission, Vault users must use the mobile application version provisioned by their organization
- Where to Find
  - Admin > Users & Groups > Permission Sets > [Permission Set] > Application Tab > Client Applications

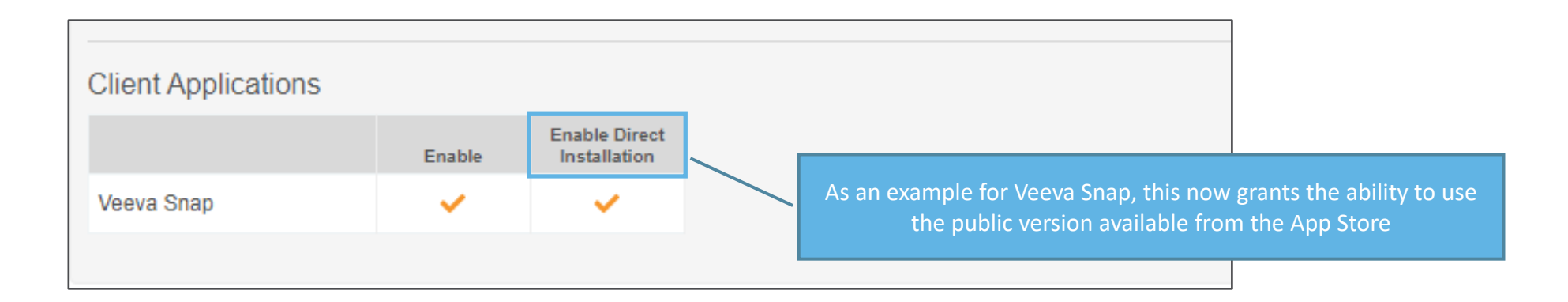

## Restore Resizing to Annotation Comments Field

- Overview
  - The ability to manually resize the Comment Field in Create Annotation and Edit Annotation dialog has been restored
- Considerations
  - The Comment Field can be resized vertically but cannot be made wider
  - When resized, the entire dialog will increase to accommodate the new field size

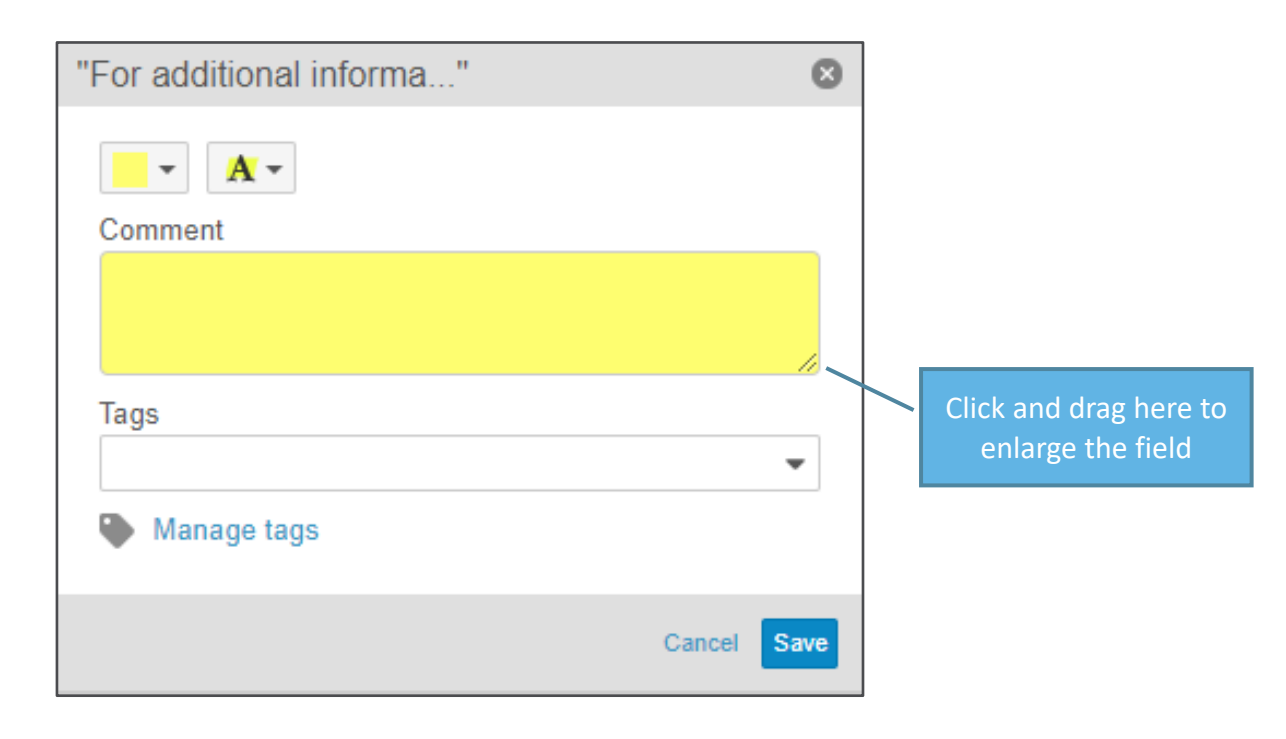

# Updates to Object Workflow & Lifecycle Formula Ul

### Overview

 This feature updates the formula editor for Object Lifecycle and Workflows, it is now consistent with the editor available when configuring objects

| dit Formula of Due Date |                      | 8 |
|-------------------------|----------------------|---|
| Due Date =              | Fields   Functions @ |   |
|                         | Search Fields        | Q |
|                         | OBJECT               |   |
|                         | Due Date             | Ĭ |
|                         | Completion Date      |   |
|                         | Priority             |   |
|                         | // Link              |   |
| ) + / % * - ( &         | Validate             |   |
|                         |                      |   |
|                         |                      |   |
|                         |                      |   |
|                         |                      |   |
|                         |                      |   |

Previous

## Edit Formula of Description ً Fields | Functions | Operators @ Q Search Fields Check Syntax Cancel Save

#### New

## VPK Deployment Order Dependency & Validation

- The following enhancements allow Admins to validate all supported dependencies prior to deploying VPK packages
  - A validation process will automatically run that will determine if the Inbound Package has any dependencies (e.g., a picklist-type document field Audience the picklist it uses) that are blocking the deployment
  - A validation log that contains component dependency information, including whether they are required and whether they exist in the package or in the target Vault, will be available for download
  - A new gear option will be available to allow the user to rerun the validation process
- VPK export has been enhanced to determine the correct deployment order for supported component types

| Inbound Packages >       |                       | 1 of 7 records in thi           | s list 🔹 🕨  |                                          |                               |
|--------------------------|-----------------------|---------------------------------|-------------|------------------------------------------|-------------------------------|
| Inbound Package: PKG-000 |                       |                                 | <b>\$</b> - | Inbound Package: PKG-0001-2 * Active     |                               |
|                          |                       | MANAGE                          |             | ▼ Details                                |                               |
| ✓ Details                |                       | Validate                        |             | Name PKG-0001-2                          | Source Vault 21,349           |
|                          |                       | Review & Deploy                 |             | Summary Case                             | Author maria.ruoto@csmdam.com |
|                          | Source Vault 34,820   | Delete                          |             | Deployment Status Blocked                | Application                   |
| Name PKG-0002-2          |                       | EXPORT                          |             | Created Date 5/19/2020 4:21 PM EDT       | Description                   |
| Summary Migration mode   | Author maria.ruoto@cs | md Package Component Comparison |             | Last Modified Date 5/19/2020 4/21 PM EDT |                               |
|                          |                       |                                 |             | - Logs                                   |                               |
|                          |                       |                                 |             | 🛓 Download All                           |                               |
|                          |                       |                                 |             | PKG-0001-2-Validation.log                | ★    ★    ★    ★              |

## **XML Rendering**

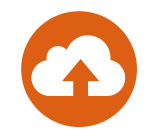

- This new feature provides the ability to generate a viewable rendition for XML files which can be reviewed and annotated within Vault
- Considerations
  - XML content can be uploaded through the UI or API
  - XML content can be re-rendered choosing specific options for XML content

| Re-re | nder Document                                                                                                    |           | 0  |
|-------|----------------------------------------------------------------------------------------------------|-----------|----|
| 6     | Re-rendering a document may solve issues you are having, however the current viewable rendition f<br>version will be replaced.                                                                                                    | or this   |    |
|       | Tell us a bit more about the issues you are having so that we can resolve it more precisely. Images and/or colors are not appearing correctly in the viewer. The viewer is taking a long time to load the first page of the document. |           |    |
|       | I am not seeing the proper symbols or letters in my document (®, ©, ™, ¥, ê, ŝ, ß, etc.), or I am seeing inconsistent font weight (light/bold) or blurry fonts. This document is not for submission.                                  |           |    |
|       | Hide additiona                                                                                                    | al issues |    |
|       |                                                                                                    | Cancel    | ОК |

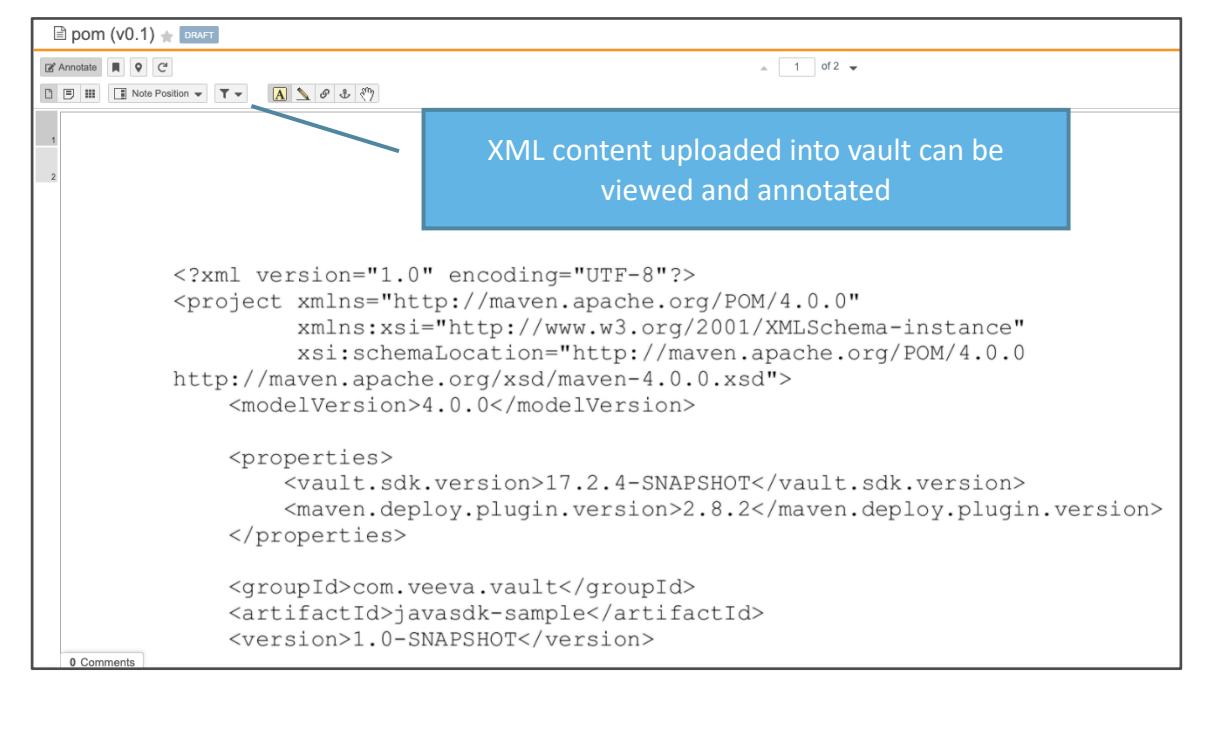

## **Re-establish Vault to Vault Connection**

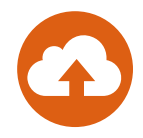

### • Overview

- This feature allows connections to be more easily broken and re-established when a source or target Vault is created, cloned or refreshed in non-production Vaults
- All Active Vault to Vault connections are set to Pending during a sandbox creation or refresh, the corresponding connection in the remote Vault remains in an Active state
- To re-establish a Vault to Vault connection, re-download the connection file in the source Vault, re-upload the connection file in the target vault and approve the connection

| Vault to Vault: 7             | Vault to Vault: Test Connection 🚖 PENDING |                 |                      |  |  |  |  |
|-------------------------------|-------------------------------------------|-----------------|----------------------|--|--|--|--|
| ✓ Details                     |                                           |                 |                      |  |  |  |  |
| Name                          | Test Connection                           | Connection Type | Vault to Vault       |  |  |  |  |
| API Name                      | test_connection                           | Lifecycle       | Connection Lifecycle |  |  |  |  |
| Remote Vault ID               |                                           | Lifecycle State | Pending              |  |  |  |  |
| Description                   |                                           | Certificate ID  | 00001                |  |  |  |  |
| Authorized Connection<br>User | Rosa Suarez                               |                 |                      |  |  |  |  |

## **Re-establish Vault to Vault Connection**

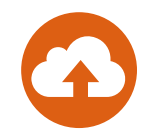

### • Use Case

 When you have two sandbox Vaults (source and target) and you refresh the target Vault, the connection will break, you can re-establish the connection from the source Vault to the new target Vault

### Additional Information

 For detailed information on how to re-establish connection between two Vaults, please go to this link: <u>http://vaulthelp.vod309.com/wordpress/admin-user-help/managing-connections/</u>

## Display Page X of Y and Datetime in PDF

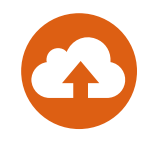

- Overview
  - This feature creates consistency within PDF report export and improves audit exports to PDF by:
    - Including the total page count, audit, and Vault name on each page
    - Providing the date\_time on each page

| Demo                                                        | CSMAS - Document Audit Hi                  |
|-------------------------------------------------------------|--------------------------------------------|
|                                                             | 5/15/2020 11:38 AM EDT                     |
|                                                             | Showing events for: 5/14/2020 to 5/15/2020 |
|                                                             | Event Filter: ""                           |
|                                                             | User Filter: ""                            |
|                                                             | Object or Document Filter: "REF-0076"      |
|                                                             |                                            |
|                                                             |                                            |
|                                                             |                                            |
|                                                             |                                            |
|                                                             |                                            |
|                                                             |                                            |
|                                                             |                                            |
|                                                             |                                            |
|                                                             |                                            |
| DemoCSMAS - Document Audit History - 5/15/2020 11:38 AM EDT |                                            |

### Unified Navigation Behavior when Clicking Object References in Document Fields

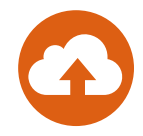

- Rather than taking the user to a custom tab, the business admin page, or to a standalone object details page, depending on the user's access, Vault will now always the user to a standalone object detail page for the object record, even if the user has access to a custom tab or the Business Admin page
- This feature makes the Vault's response to a user clicking on an object record in a document field more consistent

## Domain Users: Add Vaults in CSV Export

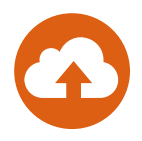

### • Overview

- When a Domain Admin filters on All Users or Current Domain on the Domain Users page and exports the list of users to CSV, the exported file now includes a list of Vaults to which each user is assigned

| Business Admin Logs User          | s & Groups Configuration Opera                                               | tions Deployment Connections Settings                                                 |                                                                                    |                                                                                                    |                                                                                                    |  |  |
|-----------------------------------|------------------------------------------------------------------------------|---------------------------------------------------------------------------------------|------------------------------------------------------------------------------------|----------------------------------------------------------------------------------------------------|----------------------------------------------------------------------------------------------------|--|--|
| USERS & GROUPS<br>Vault Users     | Current Domain <ul> <li>All Users</li> <li>Search Name</li> <li>Q</li> </ul> |                                                                                       |                                                                                    |                                                                                                    |                                                                                                    |  |  |
| Active Delegations                | Name 🔺                                                                       | User Name Domain Status                                                               | Last Login                                                                         |                                                                                                    |                                                                                                    |  |  |
| Groups                            | □ 1, MSL                                                                     | MSL1@cst 💿 🔵 🔵 AutoSave 🗨 📭 🛜                                                         | ן עי לי <del>ב</del>                                                               | 🔤 users                                                                                                    | s_as_of_2020_07_06_EDT ~                                                                                                    |  |  |
| Security Profiles                 | Agency, External                                                             | externaluse Home Insert Draw Page L                                                   | ayout Formulas Data                                                                | Review View Acrobat 🖓 T                                                                                                    | ell me                                                                                                    |  |  |
| Permission Sets Application Roles | Begum, Saleha                                                                | saleha.beg<br>com From From New Database<br>HTML Text Query All                       | Connections       Properties       Edit Links                                      | $ \begin{array}{c} & & \\ & & \\ & & $ | Clear<br>Reapply<br>Advanced Columns Fill Duplicates Validation                                                             |  |  |
|                                   | Black, Jack                                                                  | jack.black                                                                            | night be lost if you save this workb                                               | ook in the comma-delimited (.csv) format.                                                                                                    | To preserve these features, save it in an Excel file form                                                                   |  |  |
|                                   | Block, Jennifer                                                              | $\int_{\text{om}}^{\text{jennifer.blo}}$ E7 $\Rightarrow$ × $\checkmark$ $f_x$ CC CSM | DAM Demo Vault                                                                     |                                                                                                    |                                                                                                    |  |  |
|                                   | brown, tom                                                                   | tom.brown<br>m<br>2 Begum, Saleha                                                     | B<br>externaluser1@csmdam.com<br>saleha.begum@csmdam.com                           | C D<br>Active 6/26/2020 7:06:55 PM EDT                                                                                                    | CC CSM DAM Demo Vault<br>CC CSM DAM Demo Vault                                                                              |  |  |
|                                   | Cholecap_Reviewer, Amity                                                     | amity@csn 3 Cholecap_Reviewer, Amity<br>DePalma, Nathan                               | amity@csmdam.com<br>nathan.depalma@csmdam.com                                      | Active         4/19/2019 11:58:55 AM PDT           Active         10/17/2019 5:58:57 AM PDT                                                                                                    | CC CSM DAM Demo Vault<br>CC CSM DAM Demo Vault                                                                              |  |  |
|                                   | Collins, Lynzee                                                              | 5 Klimkowski, Robert<br>lynzee.coll<br>6 Liggett, Kevin<br>7 mcgough, jim             | robert.klimkowski@csmdam.com<br>kevin.liggett@csmdam.com<br>jim.mcgough@csmdam.com | Active           Active         10/30/2019 11:58:13 AM PDT           Active         1/30/2020 11:46:19 AM PST                                                                                                    | CC CSM DAM Demo Vault CC CSM DAM Demo Vault CC CSM DAM Demo Vault                                                           |  |  |
|                                   | Commenter, Cody                                                              | CodyComr<br>am.com<br>10<br>Reviewer, Cholecap                                        | maria.owner@csmdam.com<br>quint@csmdam.com<br>Cholecap@csmdam.com                  | Active         3/20/2020 4:21:51 PM EDT           Active         4/19/2019 7:35:19 PM PDT           Active         6/4/2020 6:51:45 AM PDT                                                                                                    | CC CSM DAM Demo Vault<br>CC CSM DAM Demo Vault<br>CC CSM DAM Demo Vault                                                     |  |  |
|                                   | DePalma, Nathan                                                              | nathan.der<br>m.com<br>12 Ruoto, William<br>13 Tiger, Tony                            | Jake.Roberts@csmdam.com<br>william@csmdam.com<br>pending@csmdam.com                | Active 6/26/2020 3:59:08 PM PDT<br>Active Active                                                                                                    | CC CSM DAM Demo Vault<br>CC CSM DAM Demo Vault<br>CC CSM DAM Demo Vault                                                     |  |  |
|                                   | DiNitto, Cindy                                                               | cindy.dinitte 14 User, Pending<br>m 15 Vicknair, Tyler<br>16 DiNitto, Cindy           | pending.user@csmdam.com<br>tyler.vicknair@csmdam.com<br>cindy.dinitto@csmdam.com   | Active 3/9/2020 10:59:38 PM EDT<br>Active 3/13/2020 8:15:27 AM EDT                                                                                                    | CC CSM DAM Demo Vault<br>CC CSM DAM Demo Vault<br>CC CSM DAM Demo Vault<br>CC CSM DAM Demo Vault. MR Demo - General Release |  |  |
|                                   | Fairchild, Mark                                                              | mark.fairch 17 Geist, Helena<br>com 18 Collins, Lynzee<br>19 Fairchild, Mark          | helena.geist@csmdam.com<br>lynzee.collins@csmdam.com<br>mark.fairchild@csmdam.com  | Active 7/6/2020 4:46:22 PM EDT<br>Active 5/29/2020 12:44:37 PM EDT<br>Active                                                                                                    | CC CSM DAM Demo Vault, MR Demo - General Release<br>MedCommsDemo<br>MedCommsDemo                                            |  |  |
|                                   | Garcia (US Reviewer/Approver),                                               | Penelope. 20 Lindley, Melissa<br>m.com 21 Vidal. Lovd                                 | melissa.lindley@csmdam.com<br>lovd.vidal@csmdam.com                                | Active 10/15/2018 11:58:06 AM PDT<br>Active 1/30/2020 4:10:10 AM PST                                                                                                    | MedCommsDemo<br>MedCommsDemo                                                                                                |  |  |